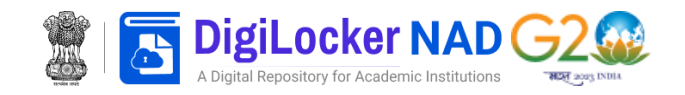

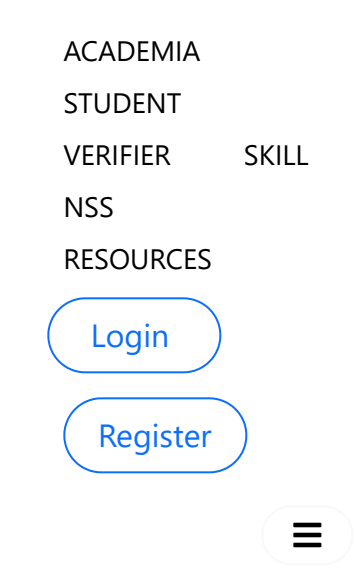

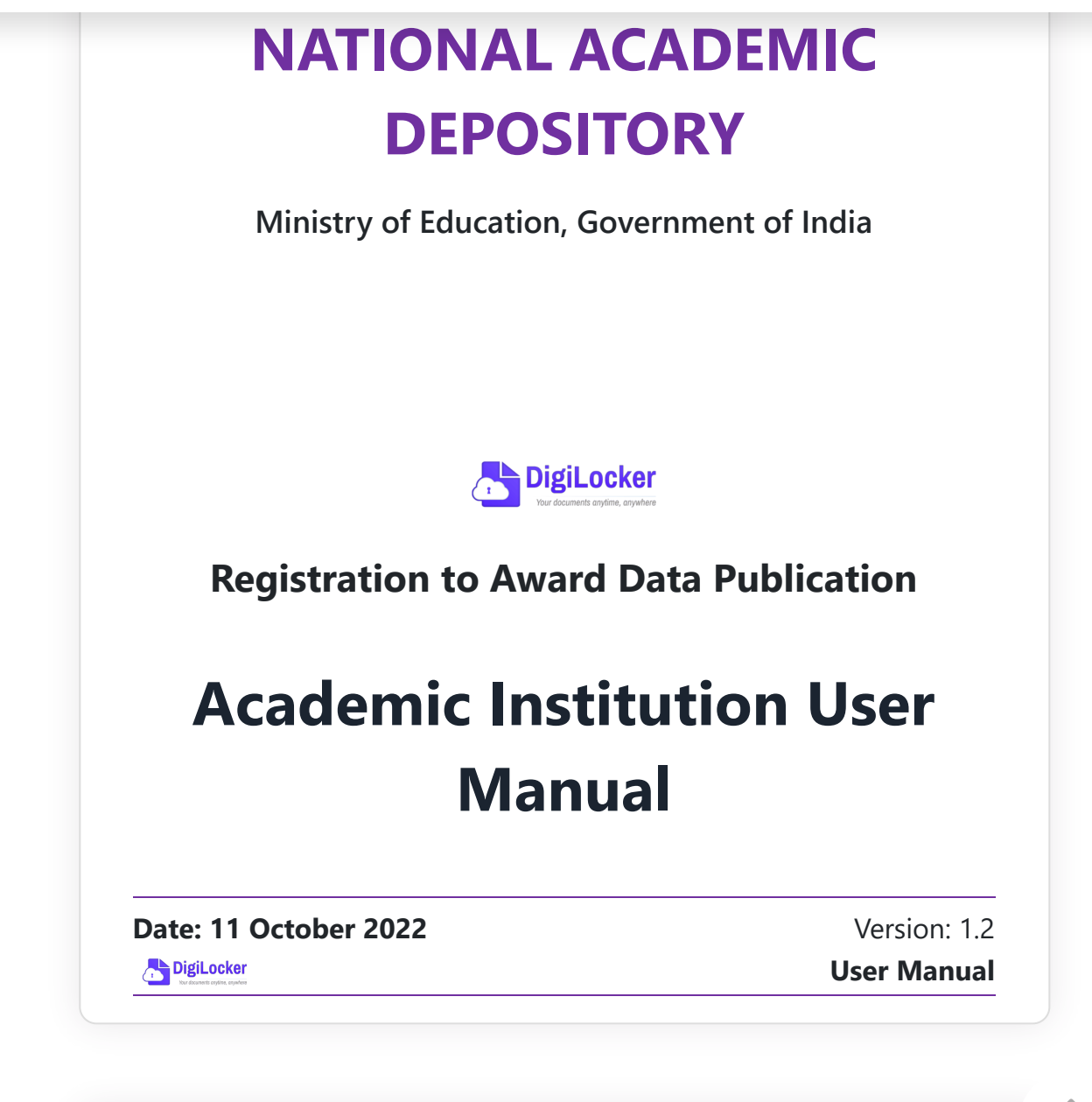

**User Manual** 

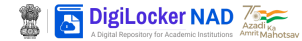

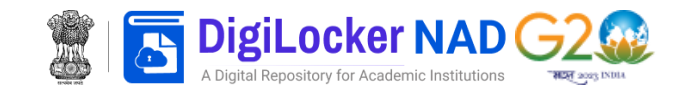

| 2. AI Dashboard                           |
|-------------------------------------------|
| 2.2. Records (Data Preparation & Upload)9 |
| Records Section:9                         |
| Upload Status Section                     |
| Publish Records     14                    |
| 2.3. Photos (Student Images Upload)       |
| Photos Section     14                     |
| 2.4. Settings                             |
| • General :                               |
| • Templates : 20                          |
| User Management:21                        |
| 2.5. Certificate Approval25               |
| Page 2 of 27                              |

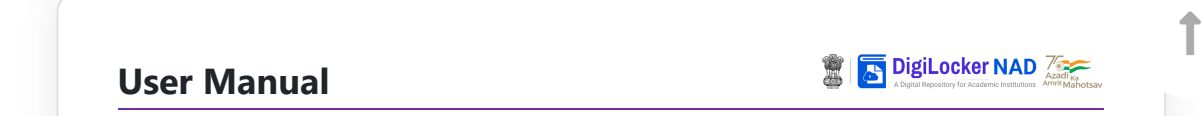

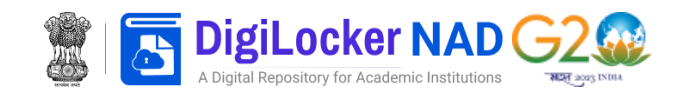

educational institutions. It would significantly, verification, and validation of academic awards granted by various educational institutions. It would significantly minimize frauduent activites such as certificate forgery and mark-sheet forgery by allowing online verifications of the same.

The DigiLocker NAD platform is a 24X7 online storehouse for all academic awards. such as certificates, deplomas, degress, mark sheets, and so on, that have been officially digitized and registered by academic institutions/boards/eligibility assessment bodies. It enables simple access to and retrieval of an academic award and confirms and assures its validity and secure preservation.

The National Academic Depositiory (NAD) is a digital education portal that allows academic institutions to upload award data and students to view their academic awards. Academic institutions to upload award data and students to view their academic awards. Academic

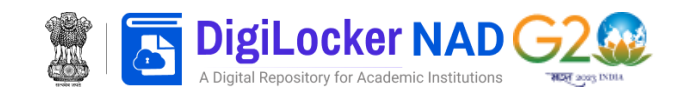

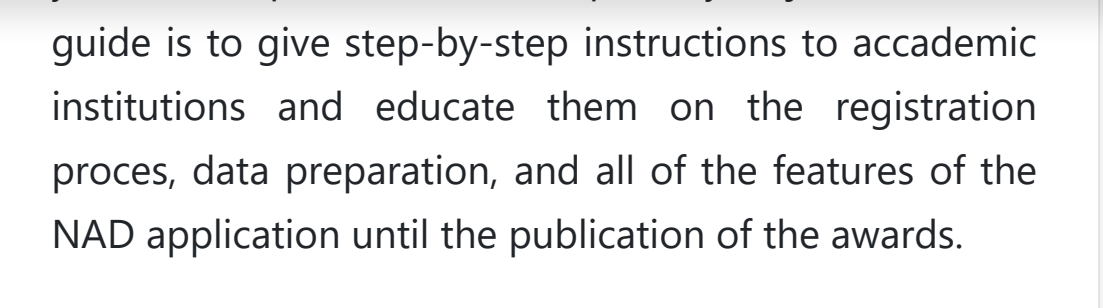

DigiLocker

Page 3 of 27

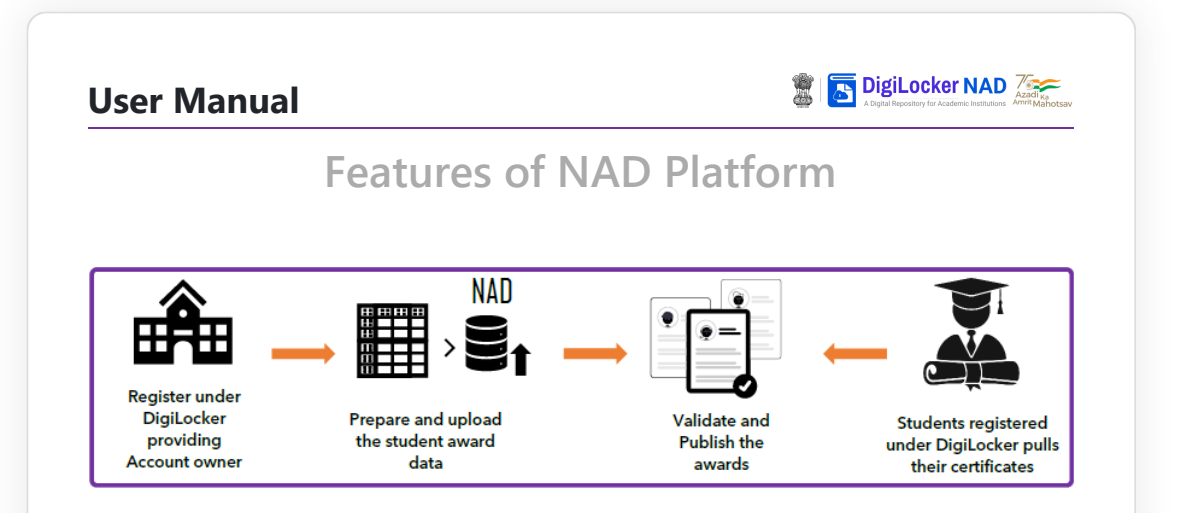

The Academic Institutions will have access to the following functionalities in the NAD application:

Registration for NAD account generation (Al's can assign Account Owner, the Nodal officer for NAD, and Authorised Person, Who operates the NAD account)

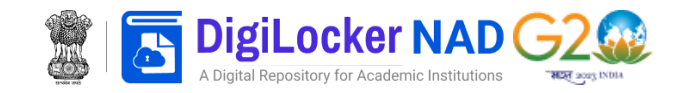

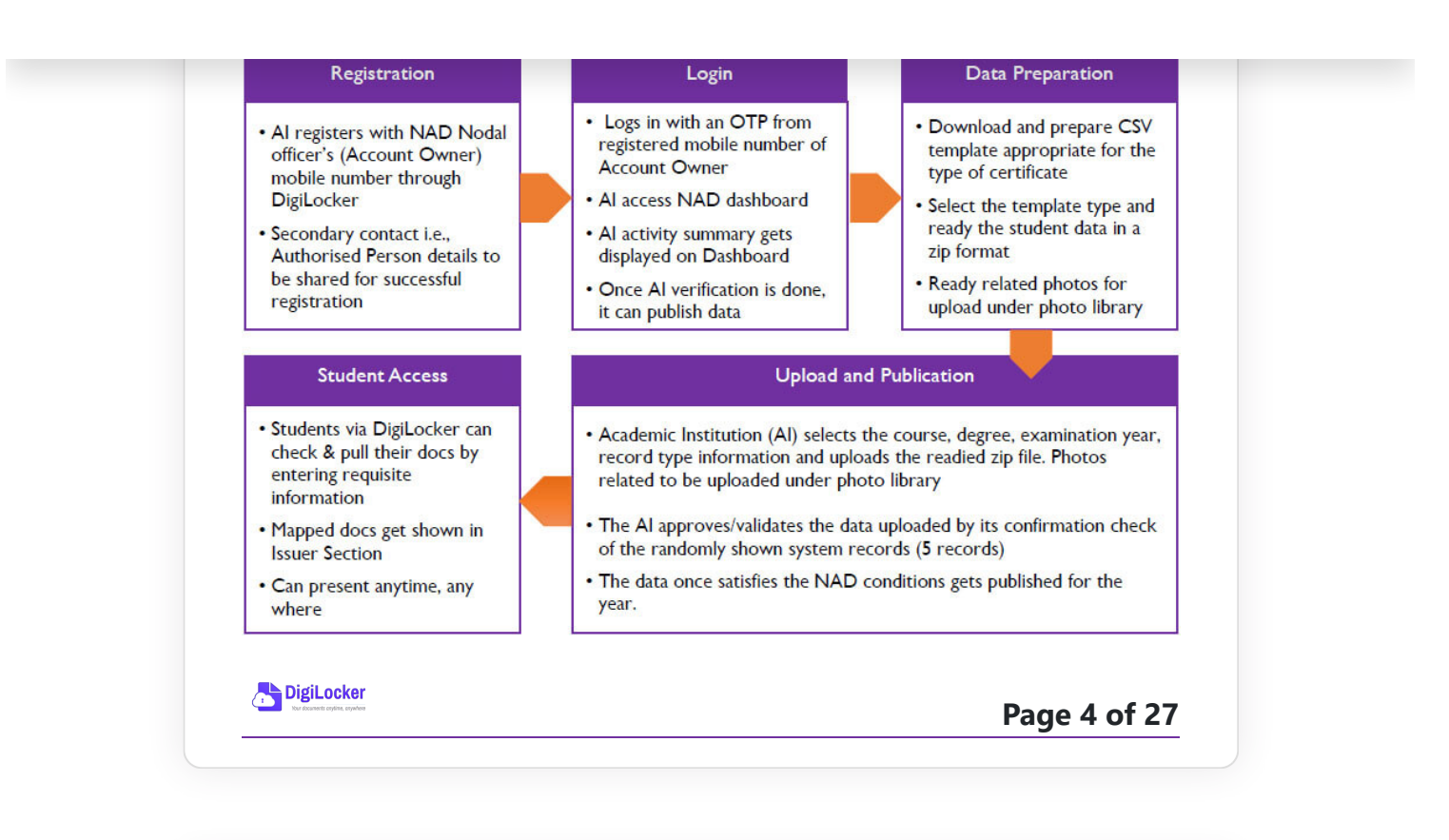

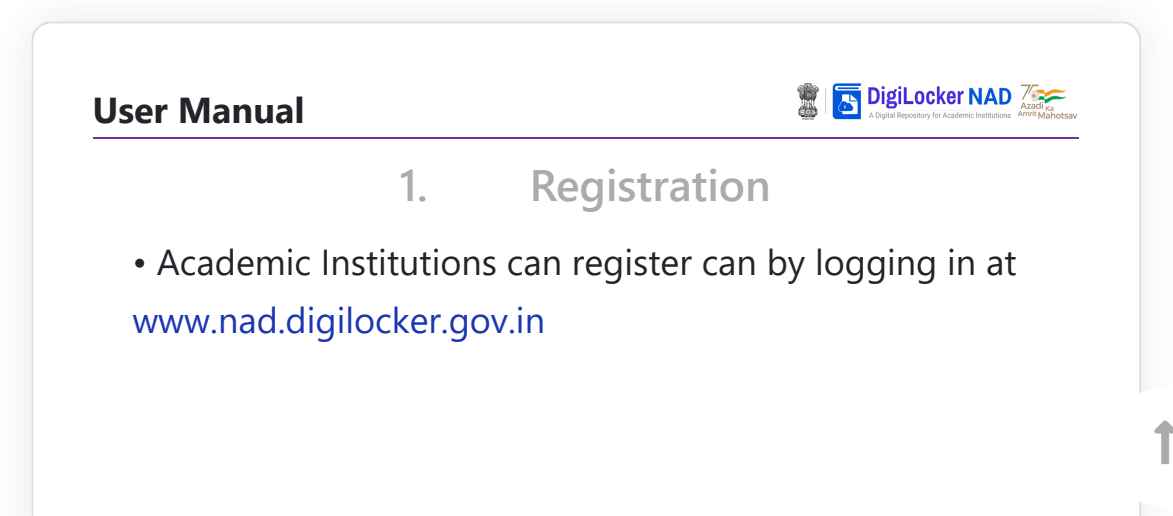

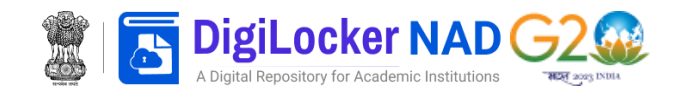

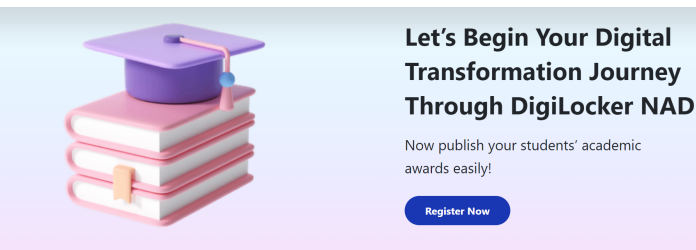

Click on Academia  $\rightarrow$  Start Publishing Now

• Click on "Login with DigiLocker MeriPehchaan"  $\rightarrow$ Enter valid mobile number  $\rightarrow$  An OTP is sent at the phone number via SMS  $\rightarrow$  Enter the OTP and click on "Continue" button  $\rightarrow$  Enter Security PIN set created during Sign Up and click "Submit" Button

Page 5 of 27

User Manual

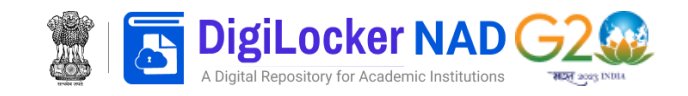

| Forgot security PIN? Forgot security PIN? forgot security PIN?                            |   |
|-------------------------------------------------------------------------------------------|---|
| I consent to MeriPehchaan terms of use. I consent to MeriPehchaan terms of use.           |   |
| Sign In Sign In                                                                           |   |
| New user? Sign up for Meri Pehchaan New user? Sign up for Meri Pehchaan Weit for 07P (038 |   |
| Continue with Continue with Sign In                                                       |   |
| ्रियनरीक्षतंत्रण<br>हेयनरीक्षतंत्रण<br>हेयनरीक्षतंत्रण<br>हेयनरीक्षतंत्रण                 |   |
|                                                                                           |   |
|                                                                                           |   |
| <ul> <li>The creation of a DigiLocker account is</li> </ul>                               |   |
|                                                                                           |   |
| mandatory to operate NAD                                                                  |   |
|                                                                                           |   |
|                                                                                           |   |
|                                                                                           |   |
|                                                                                           |   |
|                                                                                           |   |
|                                                                                           |   |
|                                                                                           |   |
|                                                                                           |   |
|                                                                                           |   |
|                                                                                           |   |
|                                                                                           |   |
|                                                                                           |   |
|                                                                                           |   |
|                                                                                           |   |
|                                                                                           |   |
|                                                                                           |   |
|                                                                                           |   |
|                                                                                           |   |
|                                                                                           |   |
|                                                                                           |   |
|                                                                                           |   |
|                                                                                           |   |
|                                                                                           |   |
|                                                                                           |   |
|                                                                                           |   |
|                                                                                           |   |
|                                                                                           |   |
|                                                                                           | T |
|                                                                                           |   |
|                                                                                           |   |

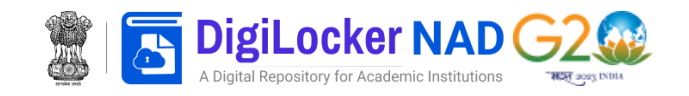

| Website URL*                                                                                                    | Note: If Institution's name is not under the list<br>Contact NAD Support                                                                                                    |
|----------------------------------------------------------------------------------------------------|----------------------------------------------------------------------------------------------------|
| www.example.com                                                                                                    |                                                                                                    |
| This should be your public website URL of your institution. We will verify about your<br>institution accessing this website.                                                                                                    |                                                                                                    |
| Your Institution 2 Account Owner 3 Terms & Conditio                                                                                                    | 15                                                                                                    |
| Add your account details                                                                                                    | STEP 2                                                                                                    |
| Name (Fetched from DigiLocker)       Designation*       Image: Continue       Mobile Number*       +91       Official Email ID*       example@gmail.com       This email will be used for official communication. Any notifications shall be sent to this email id only. | <ul> <li>Please enter account owner's information.<br/>(This person will represent the institution as a Nodal<br/>Officer and will be the point of contact for DigiLocker-<br/>NAD relate issues).</li> <li>The account owner should be someone in<br/>a position of authority within the institution.</li> </ul> |
| <ul> <li>Select you Institution fro<br/>Address and other details</li> </ul>                                                                                                    | m dropdownlist $ ightarrow$ will be autopopulat                                                                                                    |

NAD support

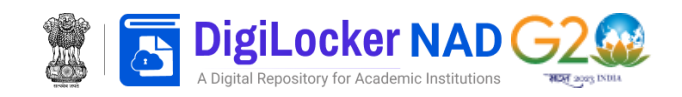

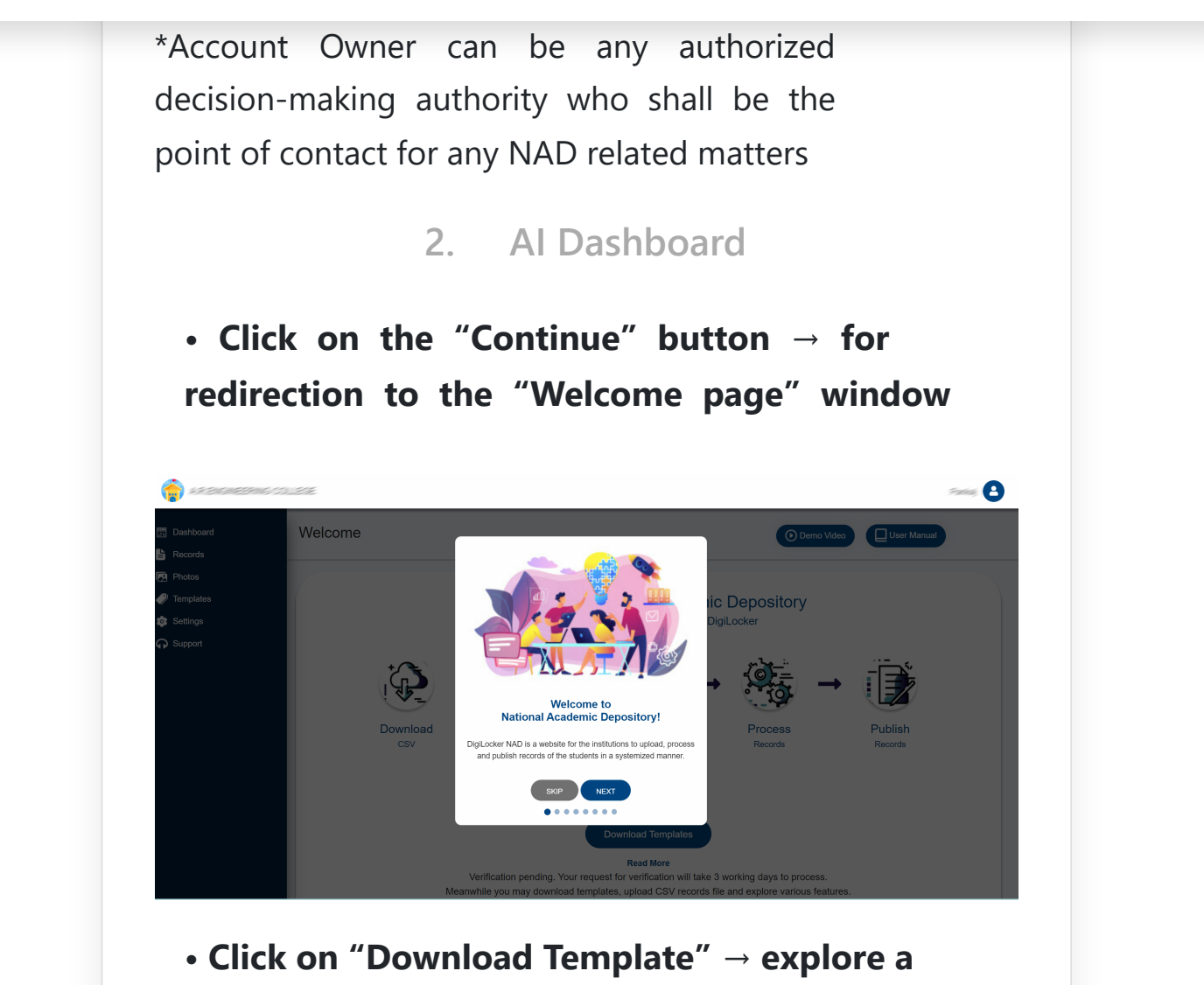

 Click on "Download Template" → explore a variety of standardized templates based on the "Record Type." (You may select templates at this point)

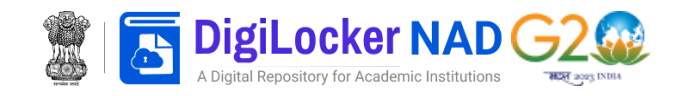

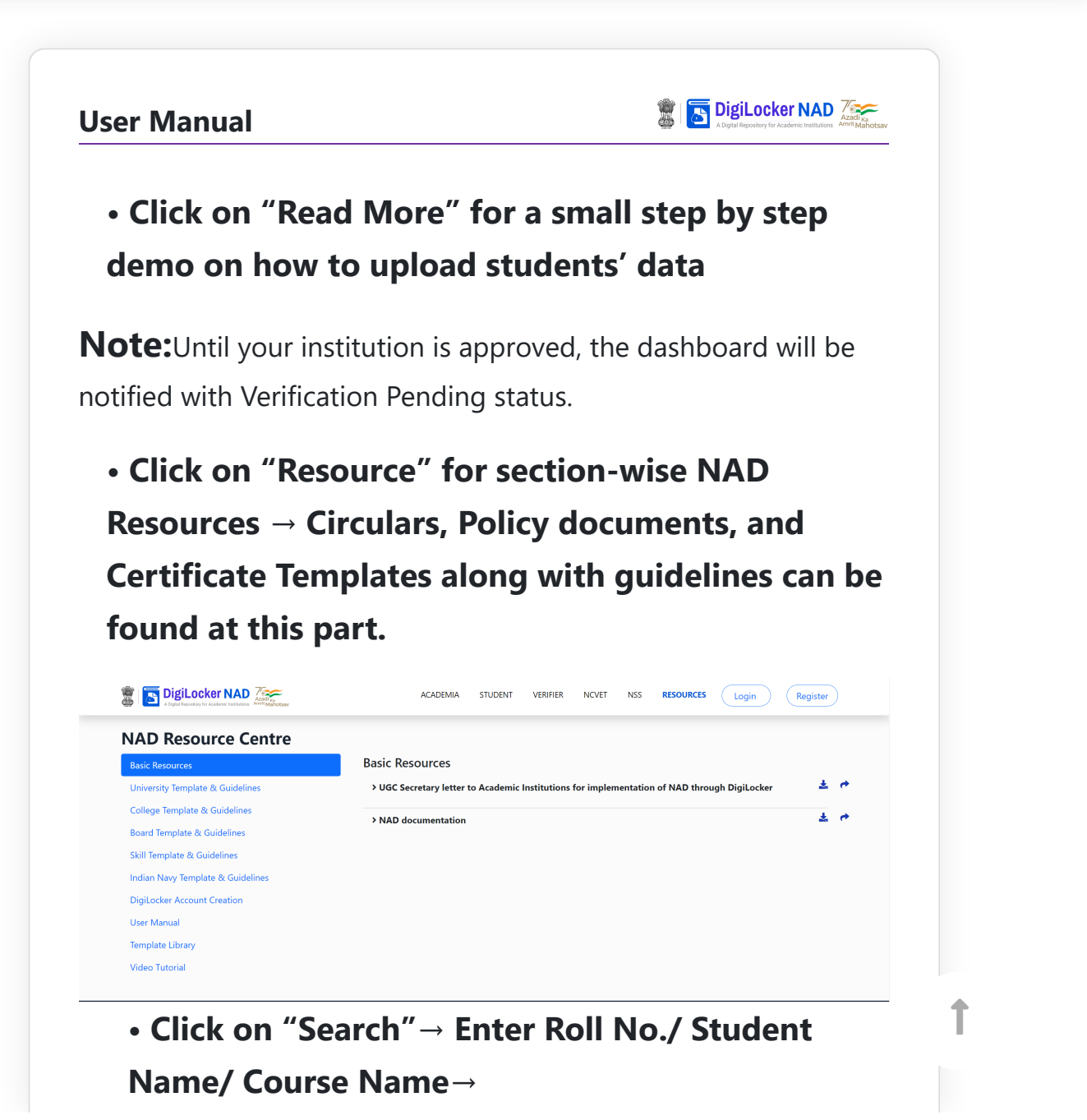

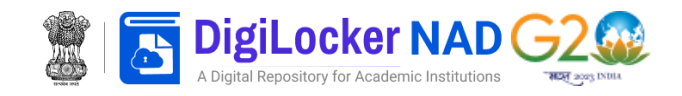

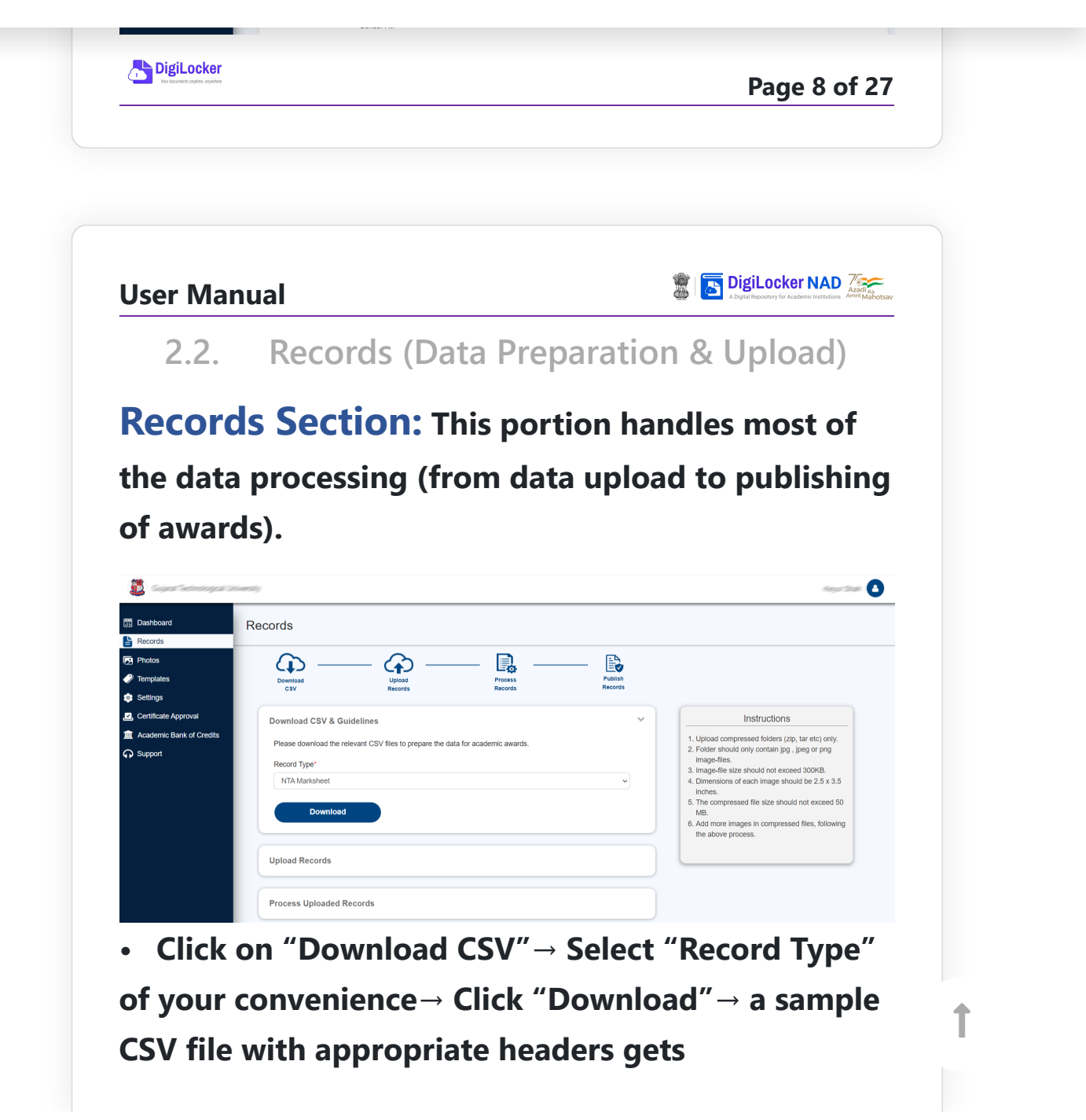

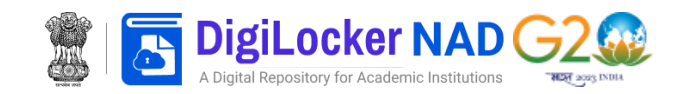

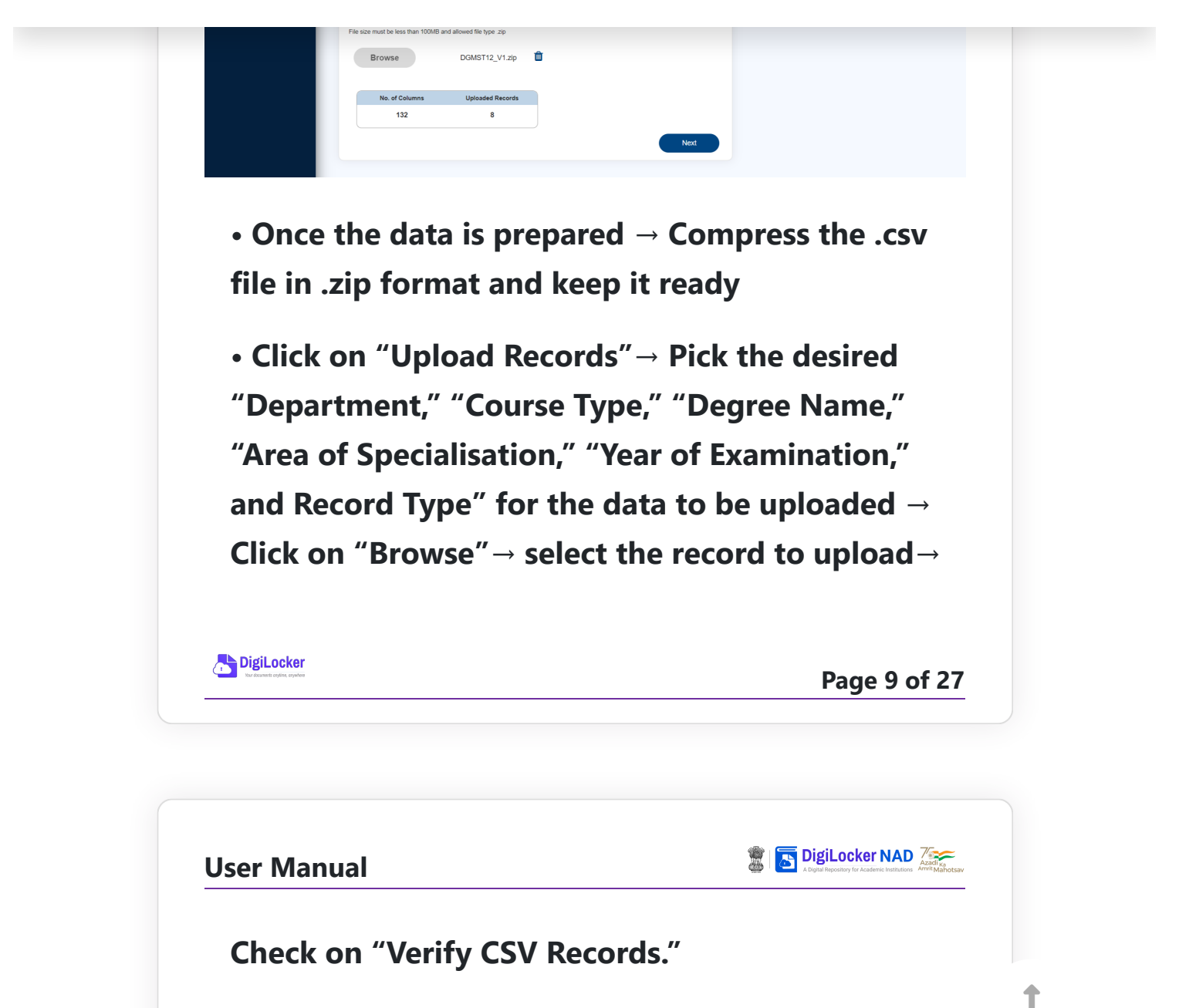

Note: The "Department," "Course Type," "Degree Name," and "Area of Specialisation" choices may be left at "All," however

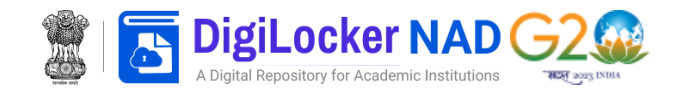

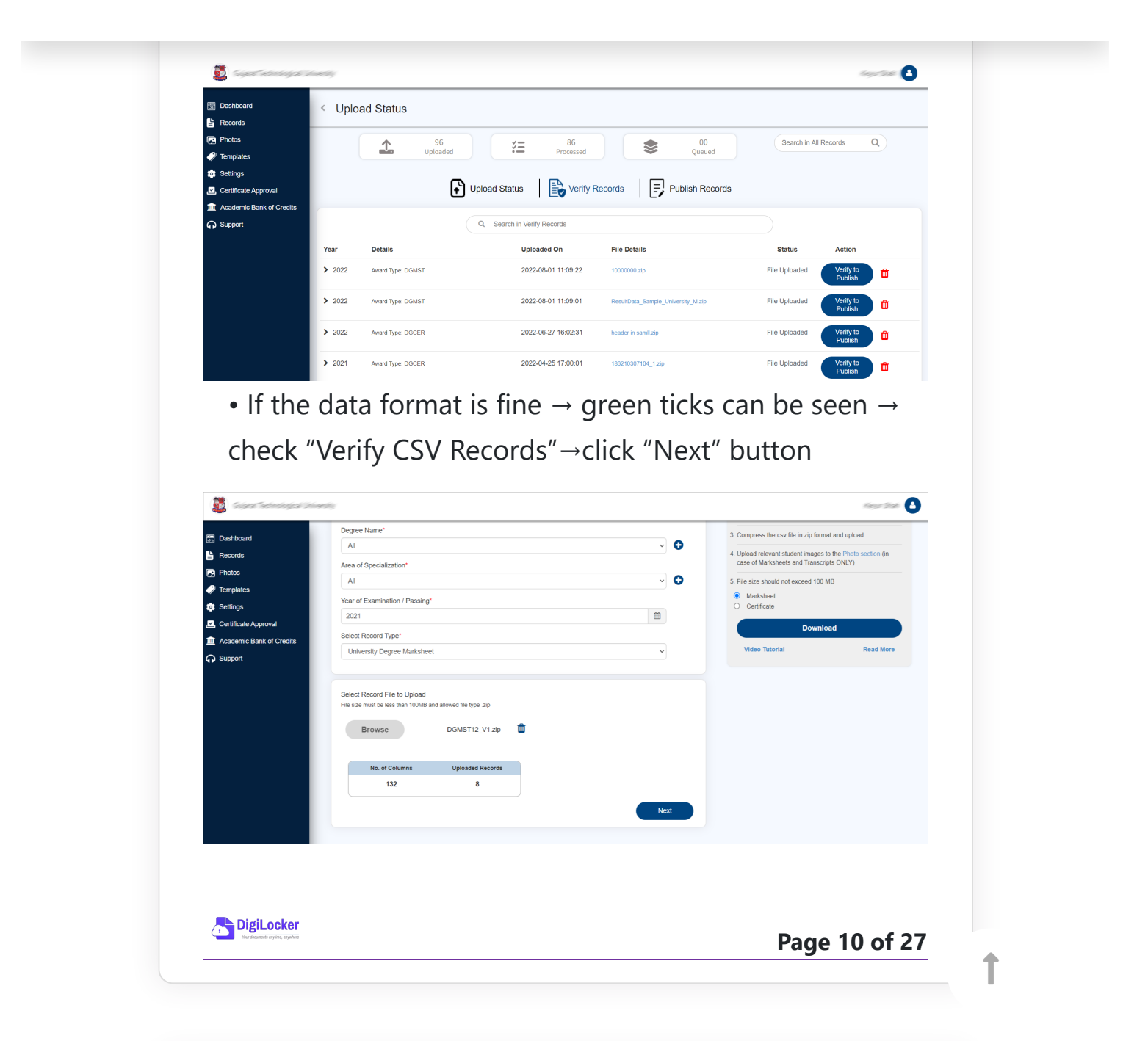

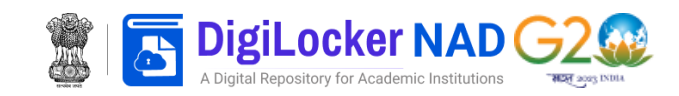

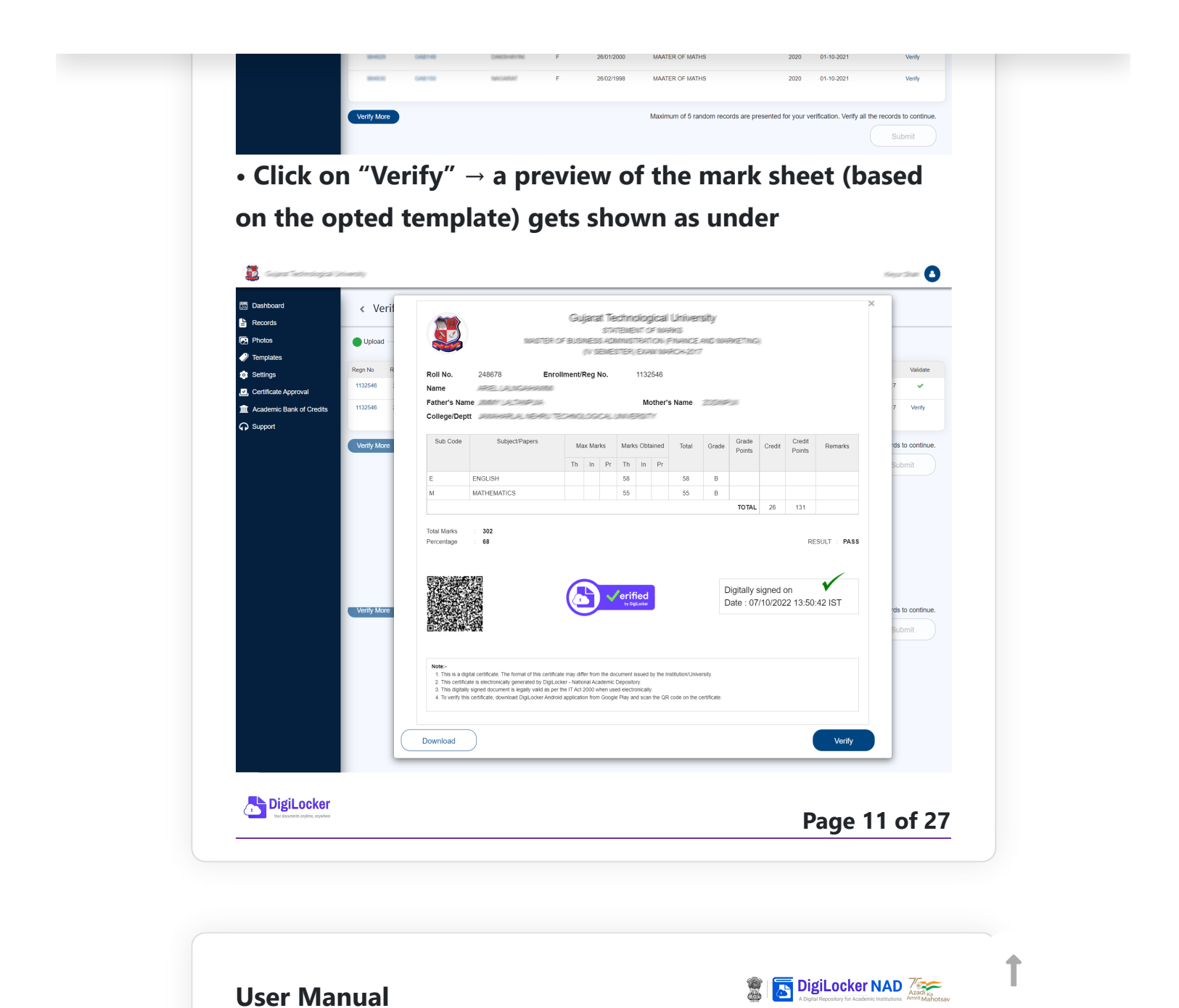

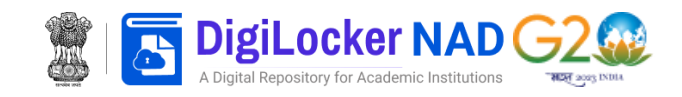

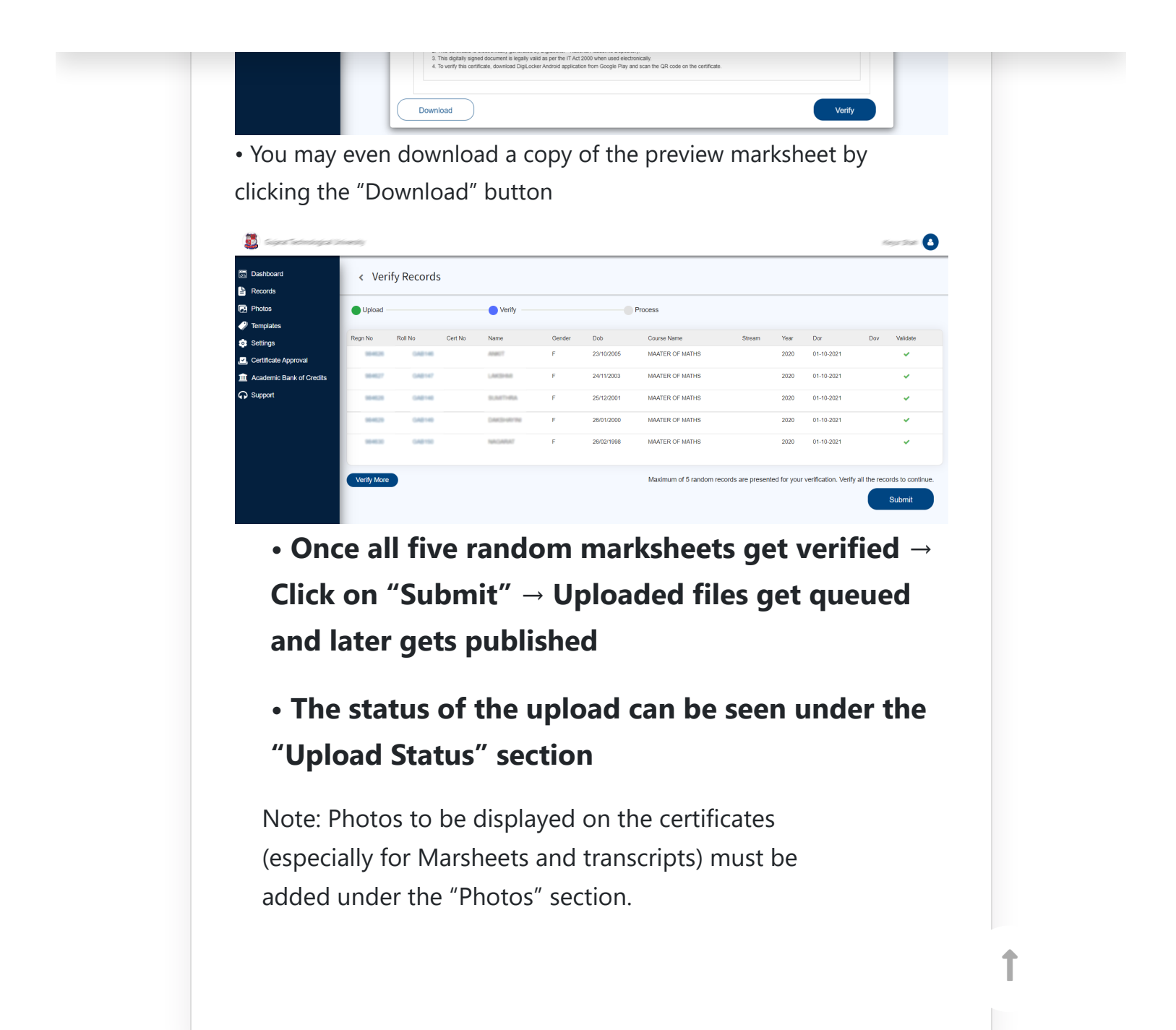

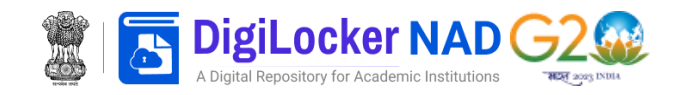

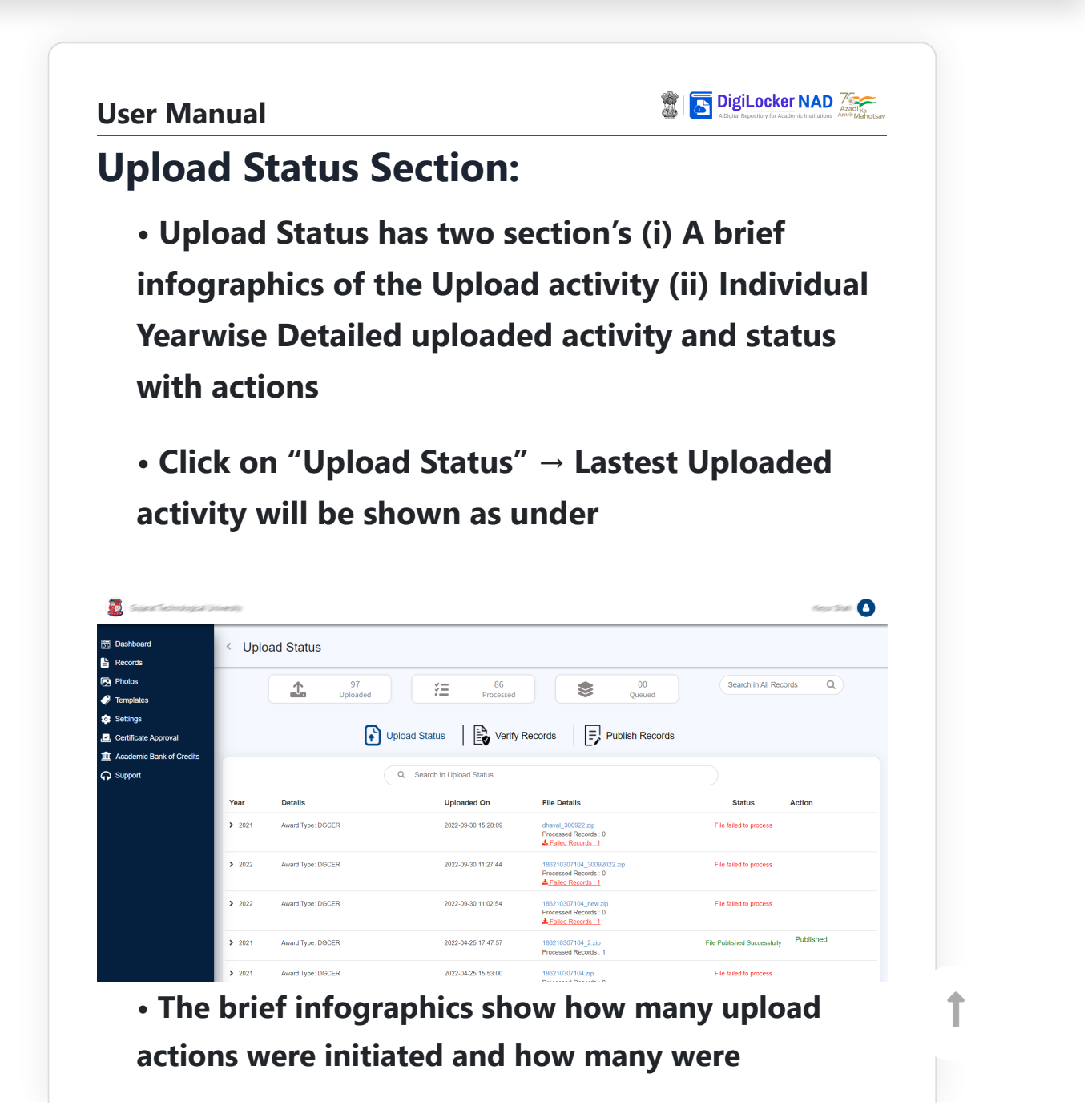

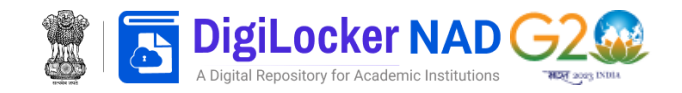

| Photos  Templates  Settings  Certificate Approval             | 1                                                                                                    | 97 Are you sure that you want to permanently ploa | Confirm lish Re                                 | d Search in All Records Q       |
|---------------------------------------------------------------|----------------------------------------------------------------------------------------------------|---------------------------------------------------|-------------------------------------------------|---------------------------------|
| <ul> <li>Academic Bank of Credits</li> <li>Support</li> </ul> | Year Details                                                                                                    | Q Search in Verify Records                        | File Details                                    | Status Action                   |
|                                                               | ✓ 2021 Award Type: DGMS<br>Department : All<br>Degree : All<br>Area of Specializati<br>Course Type : All<br>Class : NA | 2022-10-07 13:37:29<br>Al                         | DGMST 12_V1.zip<br>1.34 KB<br>Total Records : 8 | File Uploaded Verify to Publish |
| DigiLocker<br>Nor document crystine, strywhere                |                                                                                                    |                                                   |                                                 | Page 13 of 2                    |

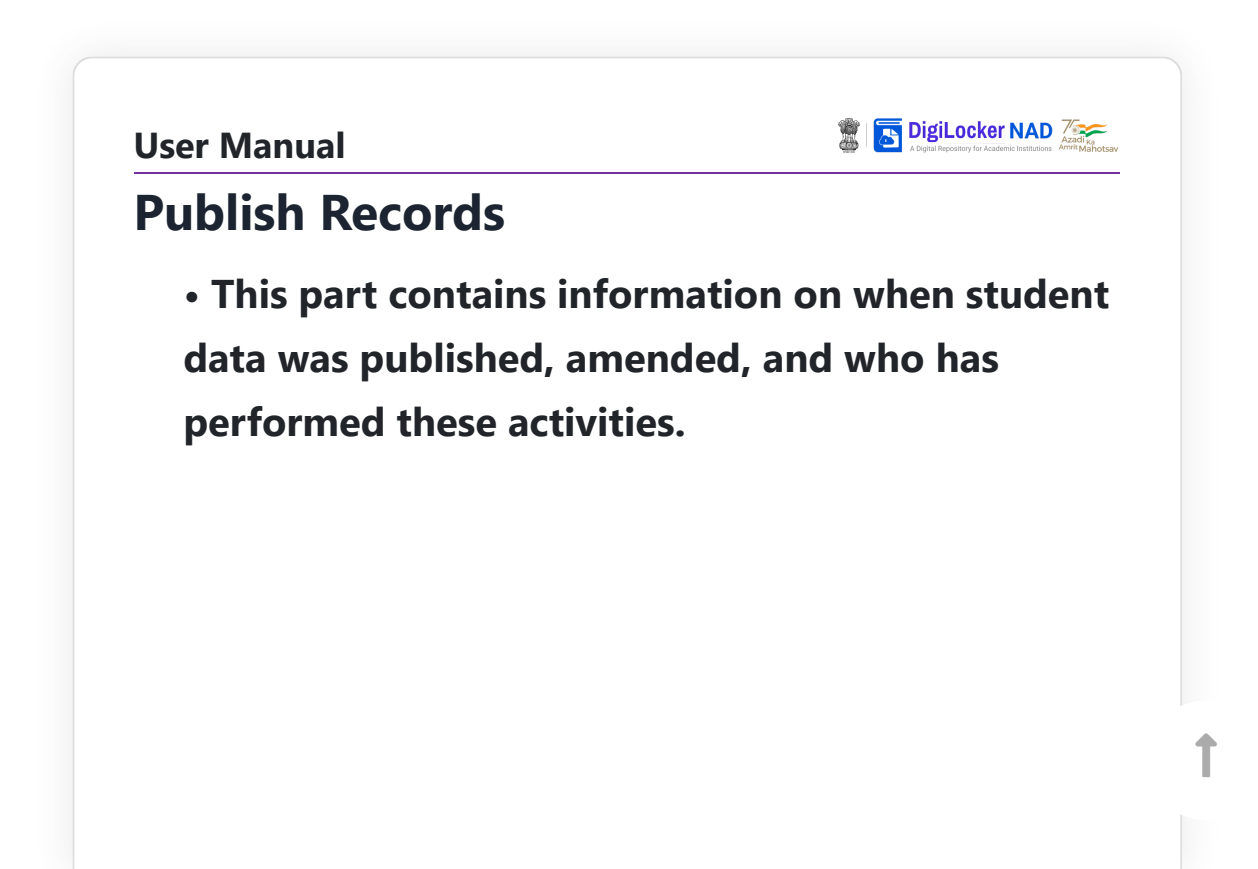

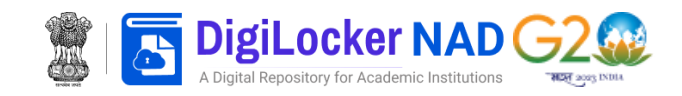

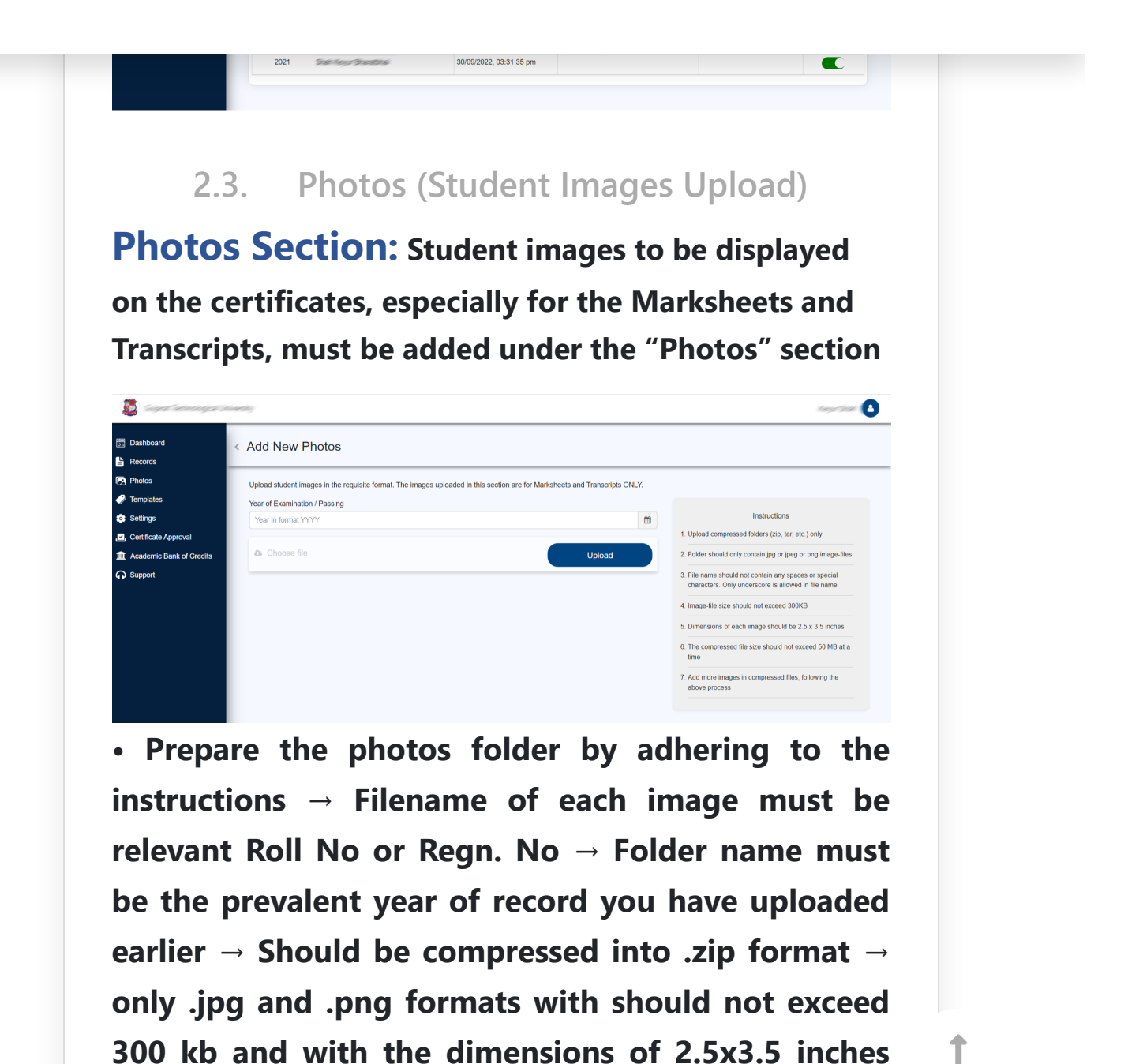

https://nad.digilocker.gov.in/user manual

are allowed

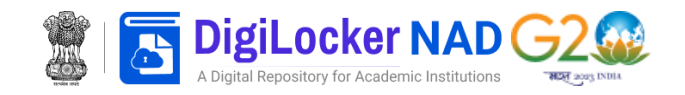

|                                                                                                    |                                          |                                                             | 308.                           |                                |                                                                                                    |                                                                                                    |                                                                                                    |
|----------------------------------------------------------------------------------------------------|------------------------------------------|-------------------------------------------------------------|--------------------------------|--------------------------------|----------------------------------------------------------------------------------------------------|----------------------------------------------------------------------------------------------------|----------------------------------------------------------------------------------------------------|
| Settings                                                                                                    | Upload success : After 5 se              | econds auto redirect to listing pa                          |                                |                                |                                                                                                    | Instr                                                                                                    | ructions                                                                                                    |
| ertificate Approval                                                                                                    | Year of Examination / Pa                 | assing                                                      |                                |                                |                                                                                                    | 1. Upload compressed folders                                                                                                    | s (zip, tar, etc.) only                                                                                                    |
| cademic Bank of Credits                                                                                                    | 2022                                     |                                                             |                                |                                | <b></b>                                                                                                    | 2. Folder should only contain                                                                                                    | jpg or jpeg or png image-files                                                                                                    |
| Support                                                                                                    | uploads.zip                              |                                                             |                                |                                | ŵ                                                                                                    | 3. File name should not conta                                                                                                    | in any spaces or special                                                                                                    |
|                                                                                                    |                                          |                                                             |                                |                                |                                                                                                    | characters. Only underscol                                                                                                    | re is allowed in file name.                                                                                                    |
|                                                                                                    |                                          |                                                             |                                |                                | Next                                                                                                    | 5. Dimensions of each image                                                                                                    | should be 2.5 x 3.5 inches                                                                                                    |
|                                                                                                    |                                          |                                                             |                                |                                |                                                                                                    | 6 The compressed file size s                                                                                                    | hould not exceed 50 MB at a                                                                                                    |
|                                                                                                    |                                          |                                                             |                                |                                |                                                                                                    | time                                                                                                    |                                                                                                    |
|                                                                                                    |                                          |                                                             |                                |                                |                                                                                                    | <ol> <li>Add more images in compr<br/>above process</li> </ol>                                                                                                    | ressed files, following the                                                                                                    |
| The stat                                                                                                    | tus of n                                 | hotos                                                       | upload                         | l will b                       | e shov                                                                                                    | vn via a                                                                                                    | success                                                                                                    |
| essage                                                                                                    | as aboy                                  | ve                                                          |                                |                                | • • • • • •                                                                                                    |                                                                                                    |                                                                                                    |
| ssage                                                                                                    |                                          |                                                             |                                |                                |                                                                                                    |                                                                                                    |                                                                                                    |
| to Bofo                                                                                                    | ro movin                                 | a on to                                                     | the Dhe                        | toc part                       | + CCV 4                                                                                                    | ata muct                                                                                                    | first bo                                                                                                    |
| ne. Delo                                                                                                    |                                          | iy on to                                                    |                                | nus pari                       | l, CSV U                                                                                                    |                                                                                                    | mst be                                                                                                    |
| hmitted                                                                                                    | under th                                 | e Recor                                                     | d                              |                                |                                                                                                    |                                                                                                    |                                                                                                    |
| onneced                                                                                                    | under th                                 |                                                             | a                              |                                |                                                                                                    |                                                                                                    |                                                                                                    |
| tion.                                                                                                    |                                          |                                                             |                                |                                |                                                                                                    |                                                                                                    |                                                                                                    |
| Click or<br>arwise                                                                                                    | "All Pl<br>studen                        | notos"<br>It phot                                           | to viev<br>os fold             | w the P<br>ler uplo            | Photo I<br>oaded                                                                                                    | ibrary<br>for the                                                                                                    | $\rightarrow$                                                                                                    |
| Click or<br>earwise<br>larkshee                                                                                                    | n "All Pł<br>studen<br>ets and           | notos"<br>t phot<br>Transc                                  | to viev<br>os fold<br>cripts c | w the P<br>ler uplo<br>an be s | Photo I<br>baded<br>seen he                                                                                                    | ibrary<br>for the<br>ere.                                                                                                    | <b>→</b>                                                                                                    |
| Click or<br>earwise<br>larkshee                                                                                                    | n "All Pl<br>studen<br>ets and<br>Photos | notos"<br>t phot<br>Transc                                  | to viev<br>os fold<br>cripts c | w the P<br>ler uplo<br>an be s | Photo I<br>baded<br>seen he                                                                                                    | Library<br>for the<br>ere.                                                                                                    | →<br>Photos (♥ Upload State                                                                                                    |
| Click or<br>earwise<br>larkshee                                                                                                    | All Pl<br>studen<br>ets and<br>Photos    | notos"<br>t phot<br>Transc                                  | to view<br>os fold<br>cripts c | w the P<br>ler uplo<br>an be s | Photo I<br>baded<br>seen he                                                                                                    | Library<br>for the<br>ere.                                                                                                    | Thotos                                                                                                    |
| Click or<br>earwise<br>larkshee<br>7<br>Xathoard<br>teoris<br>7<br>70tos<br>emplates<br>attrips                                                                                                    | All Pl<br>studen<br>ets and<br>Photos    | notos"<br>t phot<br>Transc                                  | to view<br>os fold<br>cripts c | w the P<br>ler uplo<br>an be s | Photo I<br>baded<br>seen he                                                                                                    | Library<br>for the<br>ere.                                                                                                    | Thotos Uproad State                                                                                                    |
| Click or<br>earwise<br>arkshe<br>arkshe                                                                                                    | All Ph<br>studen<br>ets and<br>Photos    | notos"<br>t phot<br>Transc                                  | to view<br>os fold<br>cripts c | w the P<br>ler uplo<br>an be s | Photo I<br>paded<br>seen he                                                                                                    | Library for the ere.                                                                                                    | Thotos Upload State                                                                                                    |
| Click or<br>arwise<br>arkshee<br>hoard<br>nos<br>pates<br>ngs<br>fitate Approval<br>service Bank of Creatis                                                                                                    | All Photos                               | es to folders that have prev                                | to view<br>os fold<br>cripts c | w the P<br>ler uple<br>an be s | Photo I<br>boaded<br>seen he                                                                                                    | Library for the ere.                                                                                                    | Theorem Contract of the second state of the second state of the se |
| lick or<br>arwise<br>arkshee<br>arkshee<br>sate<br>sate<br>ge<br>cate Approval<br>entre Bank of Credits<br>at                                                                                                    | All Photos                               | es to folders that have prev                                | to view<br>os fold<br>cripts c | w the P<br>ler uplo<br>an be s | Photo I<br>boaded<br>seen he                                                                                                    | Library for the ere.                                                                                                    | →  http://www.state                                                                                                    |
| lick or<br>arwise<br>arkshee<br>arkshee<br>at Approval<br>mire Bank of Credits<br>rt                                                                                                    | All Photos                               | es to folders that have prev                                | to view<br>os fold<br>cripts c | w the P<br>ler uple<br>an be s | Photo I<br>boaded<br>seen he                                                                                                    | Library for the ere.                                                                                                    | Thotos                                                                                                    |
| Click or<br>arwise<br>arkshee<br>arkshee<br>ords<br>tos<br>plates<br>ings<br>leficate Approval<br>demice Bank of Credits<br>pot                                                                                                    | All Photos                               | es to folders that have prev                                | to view<br>os fold<br>cripts c | w the P<br>ler uple<br>an be s | Photo I<br>boaded<br>seen he<br>2018<br>9 Here<br>2009<br>10 Phote                                                                                                    | Library for the ere.                                                                                                    | Those                                                                                                    |
| Click or<br>arwise<br>arkshee<br>arkshee<br>htoard<br>ords<br>los<br>plates<br>incale Approval<br>demice Bank of Credits<br>port                                                                                                    | All Photos                               | es to folders that have prev                                | to view<br>os fold<br>cripts c | w the P<br>ler uple<br>an be s | Photo I<br>boaded<br>seen he<br>2018<br>9 Min<br>2019<br>9 Min<br>2019                                                                                                    | Library for the ere.                                                                                                    | Those                                                                                                    |
| click or<br>arwise<br>arkshee<br>arkshee<br>sarkshee<br>sark of creats<br>at                                                                                                    | *All Ph<br>studen<br>ets and<br>Photos   | es to folders that have prev                                | to view<br>os fold<br>cripts c | w the P<br>ler uple<br>an be s | Photo I<br>boaded<br>seen he<br>2018<br>9 Heres<br>2009<br>10 Photes                                                                                                    | Library for the ere.                                                                                                    | Theorem Contract of the second second |
| lick or<br>irwise<br>rkshee<br>ard<br>s<br>te Approval<br>te Bank of Credits                                                                                                    | All Photos                               | es to folders that have prev                                | to view<br>os fold<br>cripts c | w the P<br>ler uple<br>an be s | Photo I<br>boaded<br>seen he<br>2018<br>BHun<br>2009<br>La Phone                                                                                                    | Library for the ere.                                                                                                    | Those                                                                                                    |
| Click or<br>earwise<br>arkshee<br>arkshee<br>atboard<br>cods<br>togs<br>mitates<br>tings<br>mitates Approval<br>ademic Bank of Credits<br>port                                                                                                    | All Photos                               | rotos"<br>t phot<br>Transc<br>us to folders that have prev  | to view<br>os fold<br>cripts c | w the P<br>ler uple<br>an be s | Photo I<br>boaded<br>seen he<br>2018<br>BRus<br>2009<br>Di Phota                                                                                                    | Library<br>for the<br>ere.                                                                                                    | Those                                                                                                    |
| Click or<br>earwise<br>arkshee<br>arkshee<br>arkshee<br>arkas<br>extraction<br>extraction<br>arkshourd<br>cools<br>mplates<br>ettings<br>ettings<br>e                                                                                                    | All Photos                               | es to folders that have prev                                | to view<br>os fold<br>cripts c | w the P<br>ler uple<br>an be s | Photo I<br>boaded<br>seen he<br>2016<br>EPas<br>2006<br>2006                                                                                                    | Library<br>for the<br>ere.<br>C Add New<br>D C Add New<br>C Add New<br>C A                                                                                                    | → Troos Cupoed State Cutoed State Cutoed St  |
| Click or<br>earwise<br>larkshee<br>arkshee<br>arkbard<br>cords<br>cords | All Photos                               | es to folders that have prev                                | to view<br>os fold<br>cripts c | w the P<br>ler uple<br>an be s | Photo I<br>boaded<br>seen he<br>2018<br>12 Pas                                                                                                    | Library for the ere.                                                                                                    | → Troor  Cupoed Set                                                                                                    |
| Click or<br>earwise<br>arkshee<br>arkshee<br>arkshee<br>arkshee<br>arkae<br>shourd<br>cods<br>mataes<br>shourd<br>cods<br>mataes<br>shourd<br>cods<br>shourd<br>cods<br>cods<br>shourd<br>cods<br>shourd<br>cods<br>cods<br>cods<br>cods<br>cods<br>cods<br>cods<br>cod                                                                                                    | All Photos                               | notos"<br>it phot<br>Transc<br>es lo folders that have prev | to view<br>os fold<br>cripts c | w the P<br>ler uple<br>an be s | Photo I<br>boaded<br>seen he<br>2016<br>12 Pass<br>2006<br>12 Pass<br>2006<br>12 Pass<br>2006<br>12 Pass<br>2006<br>12 Pass<br>2006<br>2006<br>2006<br>2006<br>2006<br>2006<br>2006<br>20 | Library for the ere.                                                                                                    | → Troo Upool Sat                                                                                                    |
| ick or<br>rwise<br>rkshee<br>rkshee<br>a<br>e Approval<br>Bank of Credts                                                                                                    | All Photos                               | et to folders that have prev                                | to view<br>os fold<br>cripts c | w the P<br>ler uple<br>an be s | Photo I<br>boaded<br>seen he<br>2016<br>1200<br>1200<br>1200<br>1200<br>1200<br>1200<br>120                                                                                               | Library<br>for the<br>ere.<br>Control<br>Control | → Troor  Cupoed State  2013 11 Proce 201 201 11 Proce ew the                                                                                                    |
| ick or<br>rwise<br>rkshee<br>rkshee<br>a<br>c<br>e Approval<br>E Bank of Credts                                                                                                    | All Photos                               | es lo folders that have prev                                | to view<br>os fold<br>cripts c | w the P<br>ler uple<br>an be s | Photo I<br>boaded<br>seen ho<br>2018<br>1200<br>1200<br>1200<br>1200<br>1200<br>1200<br>1200                                                                                              | Library for the ere.                                                                                                    | → Troor  Cupoed State  Troor  Cupoed State  Troor  Cupoed State  Cupoed State Cupoed State  Cupoed State Cupoed State  Cupoed State  Cupoed State  Cupoed State  Cupoed State  Cupoed State Cupoed State Cupoed State Cupoed Stat  |

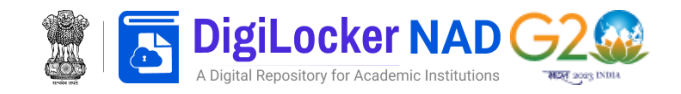

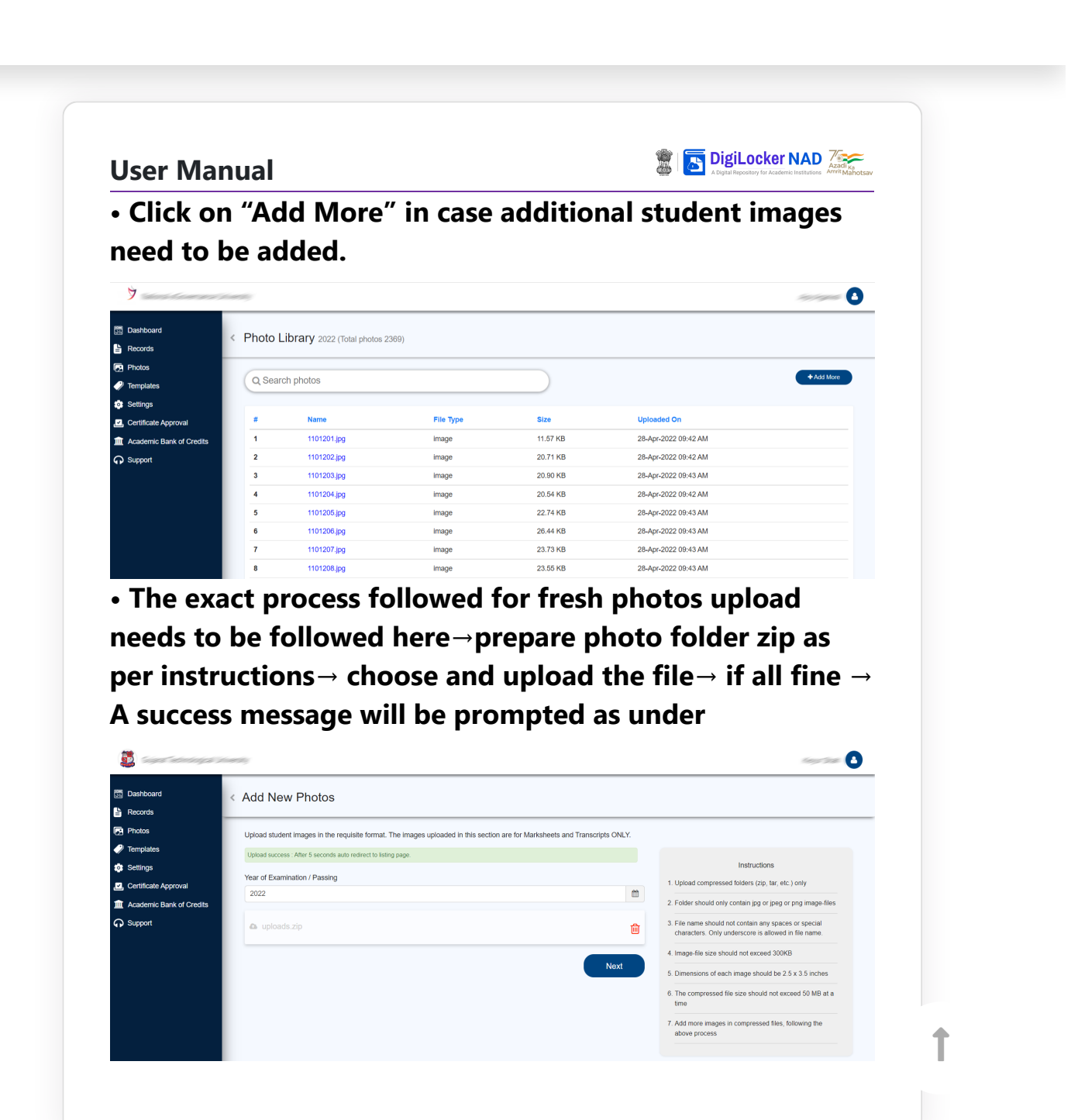

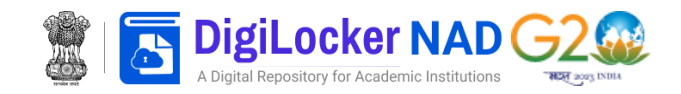

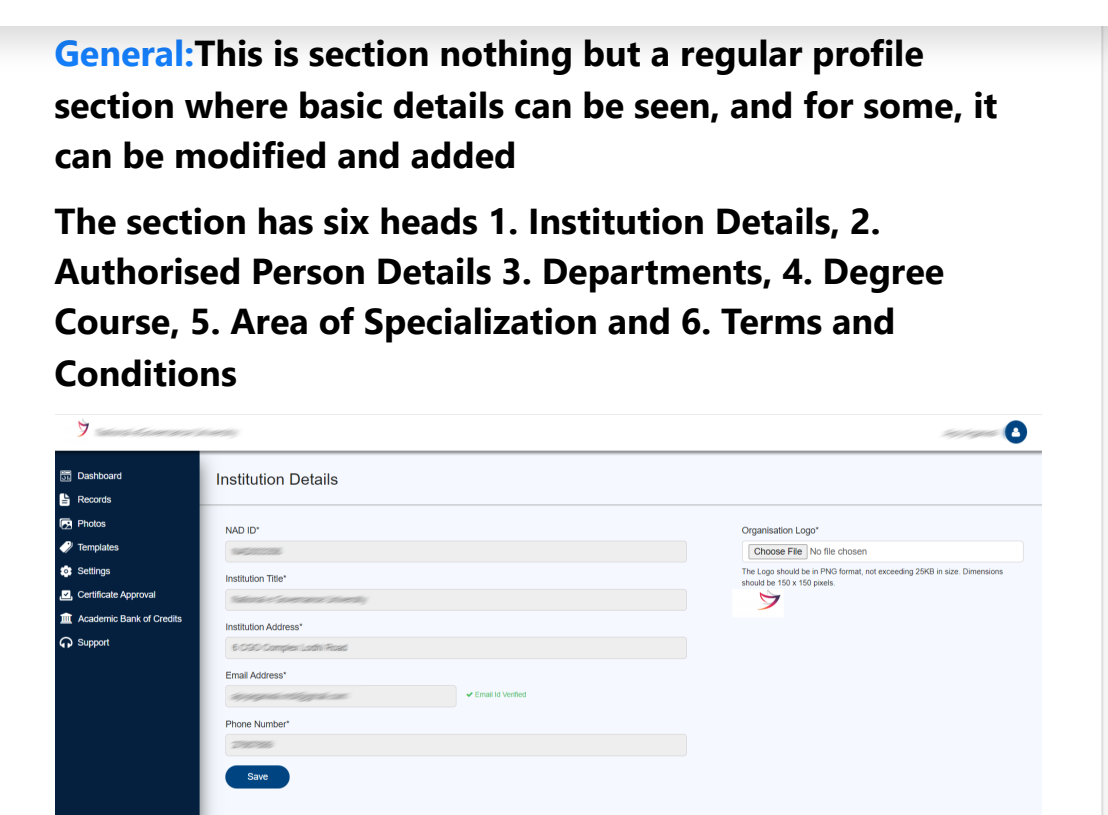

## • Click on "Institution Details" to view the Summary of the Institution → you can upload your institution logo

Note:Details here are auto-populated from the information given by the academic institutions appropriate Regulators;any change to be made can be requested by contacting the DigiLocker NAD support team via your institutions official email 1D with necessary Supporting documents.

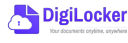

Page 17 of 27

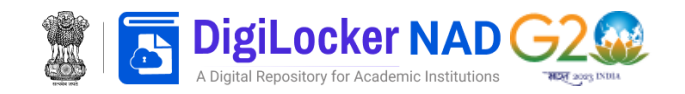

## institution has onered.

• A sample of added Department is shown under for reference, options for editing and delete can be found under the "Action" column header

| Comparison     Comparison     C     | Action<br>C C C  |
|----------------------------------------------------------------------------------------------------|------------------|
| Certificate Approval Certificate Approval Certificate Certificate Certi | Action<br>C      |
| Academic Bank of Oredits                                                                                                    | Action           |
| Support     Support     S     | Action           |
| 2 SCHOOL OF ARTS<br>3 DIPLOMA IN PHARMACY                                                                                                    |                  |
| 2 SCHOOL OF ARTS 3 DIPLOMA IN PHARMACY                                                                                                    |                  |
| 3 DIPLOMA IN PHARMACY                                                                                                    |                  |
|                                                                                                    |                  |
| 4 Department of Economics                                                                                                    |                  |
| 5 Finance and Marketing                                                                                                    |                  |
| 6 Ba LLb Hons                                                                                                    | 3 <b>m</b>       |
| 7 BA                                                                                                    | G 🎁              |
| 8 computer lab 1                                                                                                    | G 📋              |
| 9 Department of Technology                                                                                                    | <i>C</i> <u></u> |
| 10 Science                                                                                                    | C 🛍              |
| Degree (Course)                                                                                                    |                  |
| Add programmes or courses offered by your institution                                                                                                    |                  |
| Area of specialization (Stream)                                                                                                    |                  |
| Add area of specialization offered under different programmes                                                                                                    |                  |
| Terms & Conditions                                                                                                    |                  |
|                                                                                                    |                  |
|                                                                                                    |                  |
|                                                                                                    |                  |
| A DigiLocker                                                                                                    |                  |
|                                                                                                    | Dage 18 of 27    |
| Nour documents crystine, crywhere                                                                                                    |                  |
| Vau doornett eryline, crywhee                                                                                                    |                  |
| Your discussed is system.                                                                                                    |                  |

**User Manual** 

🚡 DigiLocker NAD 🚈

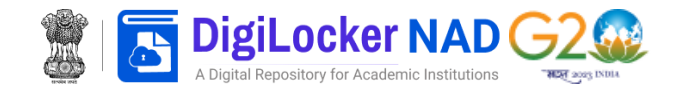

|                                                                                                    | 1                                                                                                    | Widstei Ur Mits                                                                                                    |                       | <u>ت</u>                                                                                                    |   |
|----------------------------------------------------------------------------------------------------|----------------------------------------------------------------------------------------------------|----------------------------------------------------------------------------------------------------|-----------------------|----------------------------------------------------------------------------------------------------|---|
|                                                                                                    | 2                                                                                                    | Bachlor of Education                                                                                                    |                       | C 💼                                                                                                    |   |
|                                                                                                    | 3                                                                                                    | bachelor of commerce                                                                                                    |                       | ۲ 💼                                                                                                    |   |
|                                                                                                    | 4                                                                                                    | bachelor of arts                                                                                                    |                       | ۵ 💼                                                                                                    |   |
|                                                                                                    | 5                                                                                                    | Bachlor of Arts                                                                                                    |                       | ۵ 💼                                                                                                    |   |
|                                                                                                    | 6                                                                                                    | Bachlor of Technology                                                                                                    |                       | ۵ 💼                                                                                                    |   |
|                                                                                                    | 7                                                                                                    | Medicine                                                                                                    |                       | ۵ 💼                                                                                                    |   |
|                                                                                                    | 8                                                                                                    | Master of science                                                                                                    |                       | ۵ 🛍                                                                                                    |   |
|                                                                                                    | 9                                                                                                    | PGDM                                                                                                    |                       | ۵ 💼                                                                                                    |   |
|                                                                                                    | 10                                                                                                    | Bachelor of Physiotherapy                                                                                                    |                       | ۵ 💼                                                                                                    |   |
|                                                                                                    | Showing 1 to 10                                                                                                    | ) of 21 entries                                                                                                    | ← Previous 1 2 3 Next | t $\rightarrow$                                                                                                    |   |
|                                                                                                    | Area of special<br>Add area of special                                                                                                    | lization (Stream)<br>attion offered under different programmes                                                                                                    |                       |                                                                                                    |   |
|                                                                                                    | Terms & Cond                                                                                                    | itions                                                                                                    |                       |                                                                                                    |   |
| y enter                                                                                                    | y, the F<br>ing the                                                                                                    | stream Name                                                                                                    | e one by one as       | under                                                                                                    |   |
| Similari by enter      Similari by enter      Dashbard      Recrds      Propulas      Setings      Centicate Approval                                                                                                    | y, the A<br>ing the<br>< Settings           < Settings           < Settings           Add your institution                                                                                                    | stream Name                                                                                                    | e one by one as       | under                                                                                                    | 0 |
| Similari by enter      by enter      bashboard      records      records      records      reduct      contract      contra | Settings Settings Begartments Ad your institution Degree (Course Add programmes or                                                                                                    | I Facilies / School / Departments  (e) carses offered by your institution                                                                                                    | e one by one as       | under                                                                                                    | 0 |
| Similari by enter  Sathboard  Records  Photos  Control  Settings  Control  Academic Bank of Credits  Support                                                                                                    | y, the A<br>ing the<br>Settings<br>C Settings<br>C Setti                                                                                                    | I Facultes / School / Departments  I Counters offend by your Institution  IIIZATION (Sfream) atton offend under offeneng programmes                                                                                                    | e one by one as       | under                                                                                                    | 0 |
| Similari by enter      Dashbaard     Records     Protos     Templates     Settings     Certificate Approval     Academic Bank of Credits     Support                                                                                                    | y, the A<br>ing the<br>Settings<br>C Settings<br>C Setti                                                                                                    | a Facultes / School / Departments  a)  courses offend by your Institution  lization (Stream)  atton offend under afferent programmes                                                                                                    | e one by one as       | under                                                                                                    |   |
| Similari by enter      Dashbard     Records     Protos     Templates     Settings     Certificate Approval     Academic Bank of Credits     Support                                                                                                    | y, the A<br>ing the<br>Settings<br>C Settings<br>C Setti                                                                                                    | I Facilites / School / Departments  I Courses offered by your institution  Itization (Stream)  atton offered under offerend programmes                                                                                                    | e one by one as       | under                                                                                                    |   |
| Similari by enter                                                                                                    | y, the A<br>ing the<br>Settings<br>C Settings<br>C Setti                                                                                                    | I Facilites / School / Departments  I Facilites / School / Departments  I Pacolites / School / Departments  I Pacolites / School / Depart | e one by one as       | Action<br>Action<br>Control Control Contro                                                                                                    |   |
| Similari by enter                                                                                                    | y, the A<br>ing the<br>ing the<br>Settings<br>Departments<br>Add your institution<br>Degree (Cours<br>Add your institution<br>Add your institution<br>Add your of specia<br>Add your of specia<br>Steam Name<br>I<br>1<br>2                                                                                                    | I Facilies / School / Departments  IF accuties / School / Departments  IF accuties / School / Departm | e one by one as       | Action<br>Action<br>C 2 2 2 2 2 2 2 2 2 2 2 2 2 2 2 2 2 2 2                                                                                                    |   |
| Similari by enter      Dashbaard     Rocords     Protos     Templates     Settings     Certificate Approval     Academic Bank of Credits     Support                                                                                                    | y, the A<br>ing the<br>ing the<br>Settings<br>Departments<br>Add your Institution<br>Degree (Cours<br>Add your Institution<br>Degree (Cours<br>Add your Institution<br>Degree (Cours<br>Add your Institution)<br>Degree (Cours<br>Add your Institution)<br>D                                                                                                    | I Facultes / School / Departments  IF accutes / School / Departments  IF accutes / Sc | e one by one as       | Action<br>Action<br>Action |   |
| Similari by enter      by enter      by     cards      rendates      certificate Approval      Academic Bank of Credits      Support                                                                                                    | y, the A<br>ing the<br>ing the<br>Settings<br>Bepartments<br>Add your Institution<br>Add area of specia<br>Add area of specia<br>Steam Name<br>1<br>2<br>3<br>4                                                                                                    | I Facultes / School / Departments  IF accutes / School / Departments  IF accutes / Sc | e one by one as       | Action<br>Action<br>C T<br>C T<br>C T<br>C T<br>C T<br>C T<br>C T<br>C T                                                                                                    |   |
| Similari by enter                                                                                                    | y, the A<br>ing the<br>ing the<br>Septimum<br>Adjustic<br>Adjustic<br>Adjus | I Facultes / School / Departments  Facultes / School / Departments  Facultes / School / Department | e one by one as       | Action<br>Action<br>C  C  C<br>C  C<br>C  C<br>C  C<br>C<br>C<br>C<br>C<br>C<br>C<br>C<br>C<br>C<br>C<br>C<br>C                                                                                                    |   |
| Similari by enter      by enter      bashboard      facords      renplates     Settings     cefficate Approval     Academic Bank of Credits     Support                                                                                                    | y, the A<br>ing the<br>ing the<br>Septimus<br>Ad your institution<br>Add your institution<br>Add area of specia<br>Add area of specia<br>Add area of specia<br>Stream Name<br>1<br>2<br>3<br>4<br>5<br>6                                                                                                    | Frechter / Programmer      Frechter / Programmer       Frechter / School / Departments       Frechter / School / Departments       Frechter / School / Departments        Frechter / School / Departments        Frechter / School / Departments        Frechter / School / Departments                                                                                                    | e one by one as       | Action<br>Action<br>Action<br>C  C<br>C<br>C<br>C<br>C<br>C<br>C<br>C<br>C<br>C<br>C<br>C<br>C                                                                                                    |   |
| Similari by enter      by enter      contained      contained | y, the A<br>ing the<br>ing the<br>Settings<br>Advertant<br>Advertant<br>Ad                                                                   | Fractiles / School / Departments                                                                                                    | e one by one as       | Action<br>Action<br>Action<br>C  C<br>C<br>C<br>C<br>C<br>C<br>C<br>C<br>C<br>C<br>C<br>C<br>C                                                                                                    |   |
| Similari by enter      by enter      critical Approval     Academic Bank of Credits     Support                                                                                                    | y, the A<br>ing the<br>ing the<br>Settings<br>Adjust institution<br>Adjust institution<br>Adjust institutio                                                                                                    | stream Name stream Name strea | e one by one as       | Action                                                                                                    |   |
| Similari by enter                                                                                                    | y, the A<br>ing the<br>ing the<br>Settings<br>Adjust institution<br>Adjust institution<br>Adjust institutio                                                                                                    | A Construction  A Construction  A Construction  A Construction  A Construction  C Construction  C Construction  C C C C C C C C C C C C C C C C C C C                                                                                                    | e one by one as       | Action                                                                                                    |   |

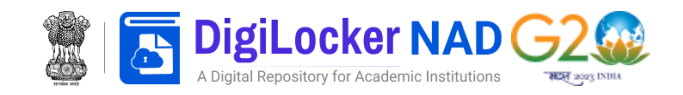

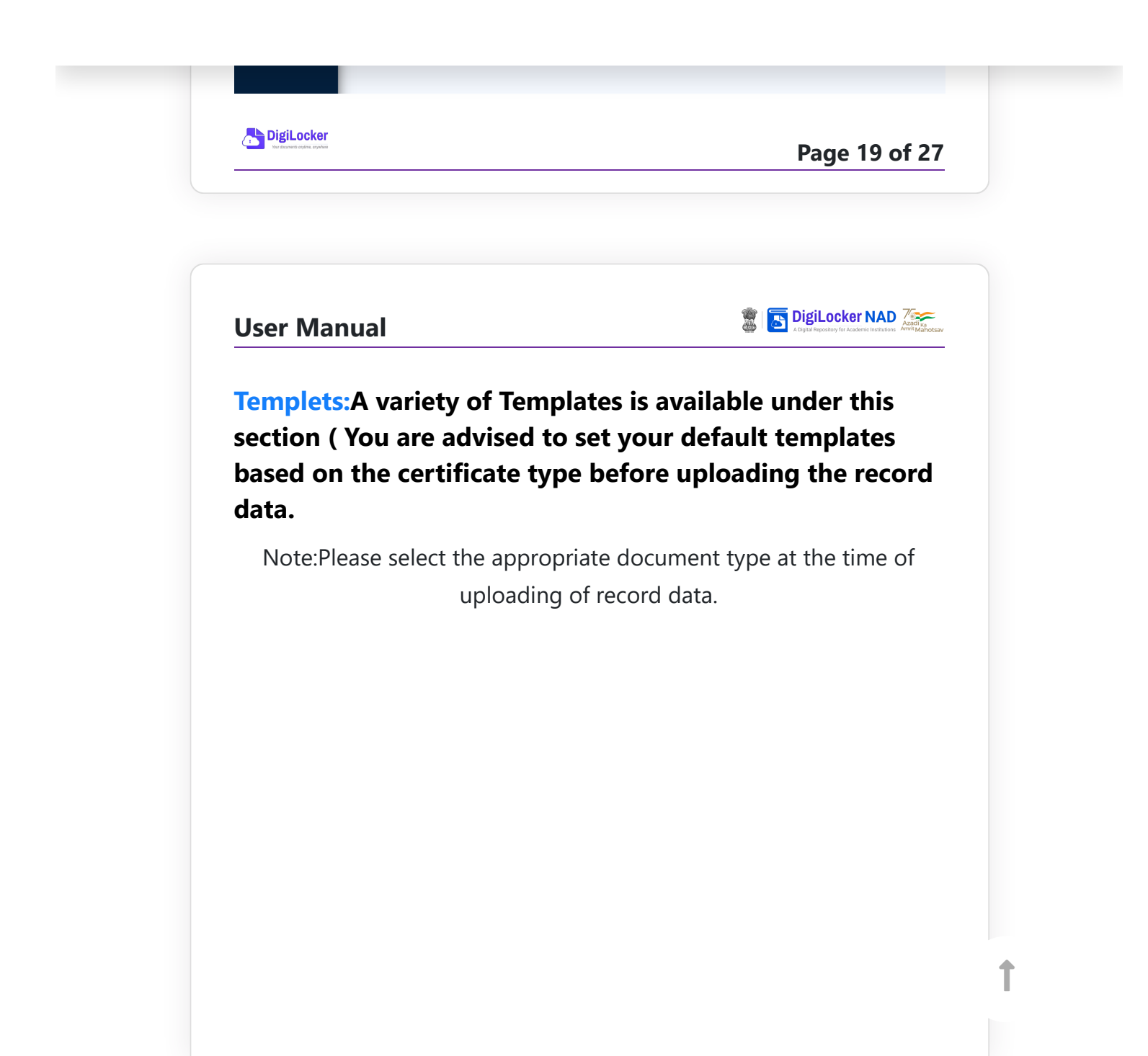

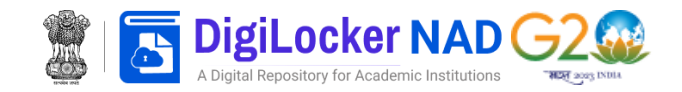

|                                         | Diploma Certificate                                                                                                    |               |
|-----------------------------------------|----------------------------------------------------------------------------------------------------|---------------|
|                                         | Martine Martine Mart |               |
| DigiLocker<br>Not documents conjunction |                                                                                                    | Page 20 of 27 |

| User Manual                                                   | DigiLocker NAD     Assess     Assess to the interview Annu Annu Annu Annu Annu Annu Annu Ann |
|---------------------------------------------------------------|----------------------------------------------------------------------------------------------|
| Additional options are availa<br>click on to Hide/show fields | able against each template,<br>in the selected template                                      |
|                                                               |                                                                                              |
|                                                               |                                                                                              |
|                                                               |                                                                                              |
|                                                               |                                                                                              |

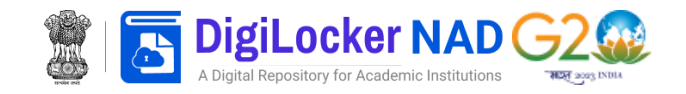

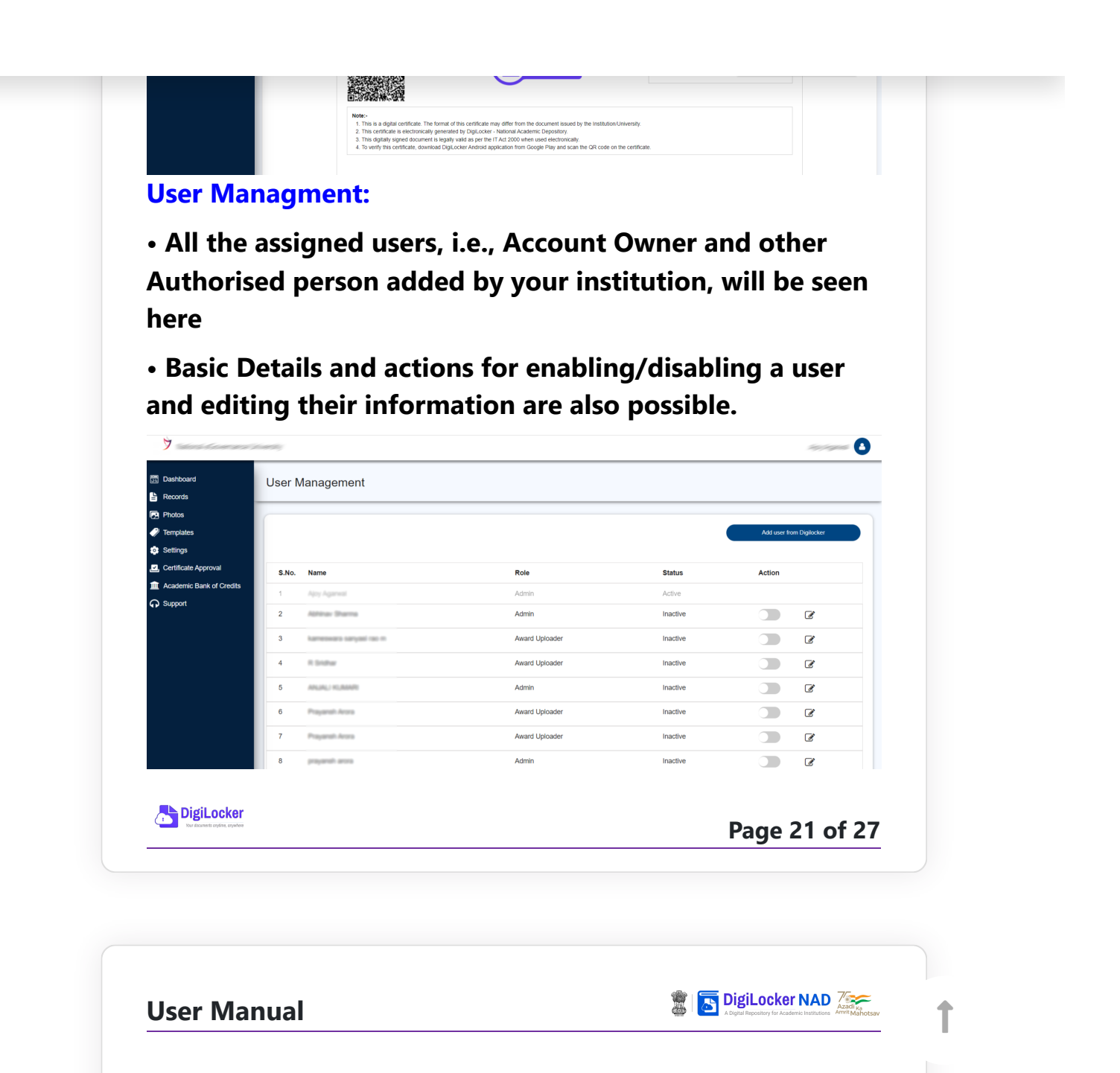

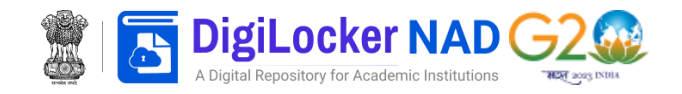

| <ul> <li>Dashboard</li> <li>Records</li> </ul> | User Managem               | ent                                    |                |                       |          |
|------------------------------------------------|----------------------------|----------------------------------------|----------------|-----------------------|----------|
| Photos Propiates Settings                      | Mobile Number*             |                                        |                | Fetch from DigiLocker | Clear    |
| Certificate Approval                           | Full Name *                |                                        |                |                       |          |
| Academic Bank of Credits     G Support         |                            | Permissions                            | Award Uploader | Award Publisher       | Admin    |
|                                                | Can upload students reco   | ords                                   | ~              | ~                     | ✓        |
|                                                | Can verify 5 sample reco   | rds                                    | ×              | ×                     | ✓        |
|                                                | Can submit files           |                                        | ×              | <ul> <li>✓</li> </ul> | ✓        |
|                                                | Can add years to publish   | records on DigiLocker                  | ×              | <b>~</b>              | ✓        |
|                                                | Can delete uploaded files  | s which are not verified and submitted | ×              | ×                     | ✓        |
|                                                | Can upload student photo   | 08                                     | ~              | ~                     | ✓        |
|                                                | Can delete invalid photo   | folders                                | ~              | ~                     | ~        |
|                                                | Can select templates for   | different courses and years            | ✓              | ~                     | ✓        |
|                                                | Can upload Institution log | 10                                     | ~              | ~                     | ✓        |
|                                                | Can view and download      | Terms & Conditions                     | ✓              | ~                     | <b>~</b> |
|                                                | Can add/edit Department    | t, Degree and Area of Specialization   | ✓              | <b>~</b>              | <b>~</b> |
|                                                | Can add/edit user          |                                        | ×              | ×                     | <u> </u> |
|                                                | Can approve award letch    | Lector account                         | ×              | *                     |          |
|                                                | Can create students Digit  |                                        | <b>^</b>       |                       |          |
|                                                | Can search published led   | 2003                                   | Select         | Select                | Select   |
|                                                | Back                       |                                        |                | •                     | Submit   |
|                                                |                            |                                        |                |                       |          |
| Diril ookor                                    |                            |                                        |                |                       |          |

| User Manual                                   | Big DigiLocker NAD             |
|-----------------------------------------------|--------------------------------|
|                                               |                                |
|                                               |                                |
| <ul> <li>Addition of User: Authori</li> </ul> | ised Person users can be added |

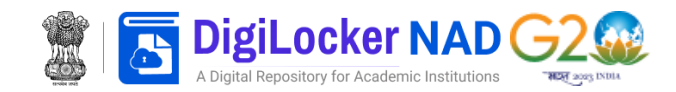

| User Manual | A Digital Repository for Academic Institution | Azadi <sub>Ka</sub><br>Ins Amrit Mahotsar |
|-------------|-----------------------------------------------|-------------------------------------------|
|             |                                               |                                           |
|             |                                               |                                           |
|             |                                               |                                           |
|             |                                               |                                           |
|             |                                               |                                           |

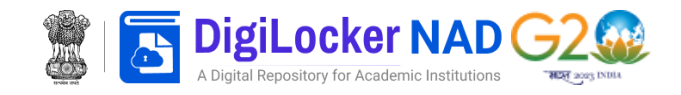

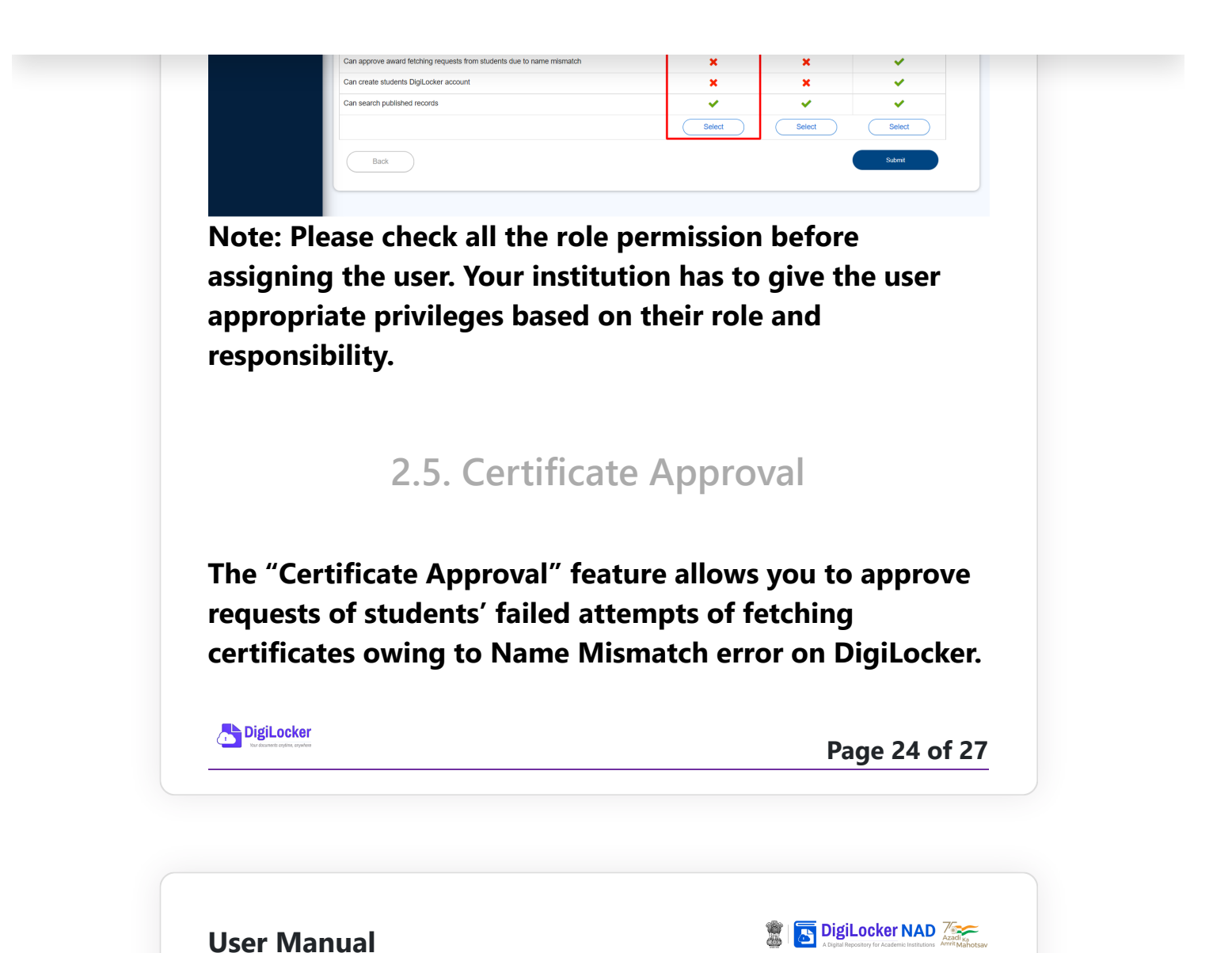

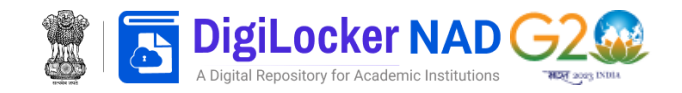

| Dashboard Records                                               | Certificate Approval                       |                                        |                                             |           |        |
|-----------------------------------------------------------------|--------------------------------------------|----------------------------------------|---------------------------------------------|-----------|--------|
| <ul> <li>Photos</li> <li>Templates</li> <li>Settings</li> </ul> | 466<br>Records Pending for<br>Verification | 512<br>Total Approved<br>Verifications | 95<br>Total Rejected<br>Verifications       |           |        |
| Certificate Approval                                            |                                            | Q Search in Certificate Approval       |                                             |           |        |
| Support                                                         | Academic Records                           | KYC Details                            | Records Details                             | Status    | Action |
|                                                                 | Name :                                     | Name :                                 | Record Type : University Degree Certificate | Success 🧭 | R      |
|                                                                 | > Name :                                   | Name :                                 | Record Type : University Degree Certificate | Pending   | 🗟 🗸 🗙  |
|                                                                 | > Name :                                   | Name :                                 | Record Type : University Degree Certificate | Pending   | 🗟 🗸 🗙  |
|                                                                 | Name :                                     | Name :                                 | Record Type : University Degree Certificate | Success 🧭 | R      |
|                                                                 | Name :                                     | Name :                                 | Record Type : University Degree Certificate | Success 🔗 | R      |
|                                                                 | > Name :                                   | Name                                   | Record Type : University Degree Certificate | Success 🧭 | R      |
|                                                                 | Name :                                     | Name                                   | Record Type : University Degree Certificate | Success 🔗 | R      |

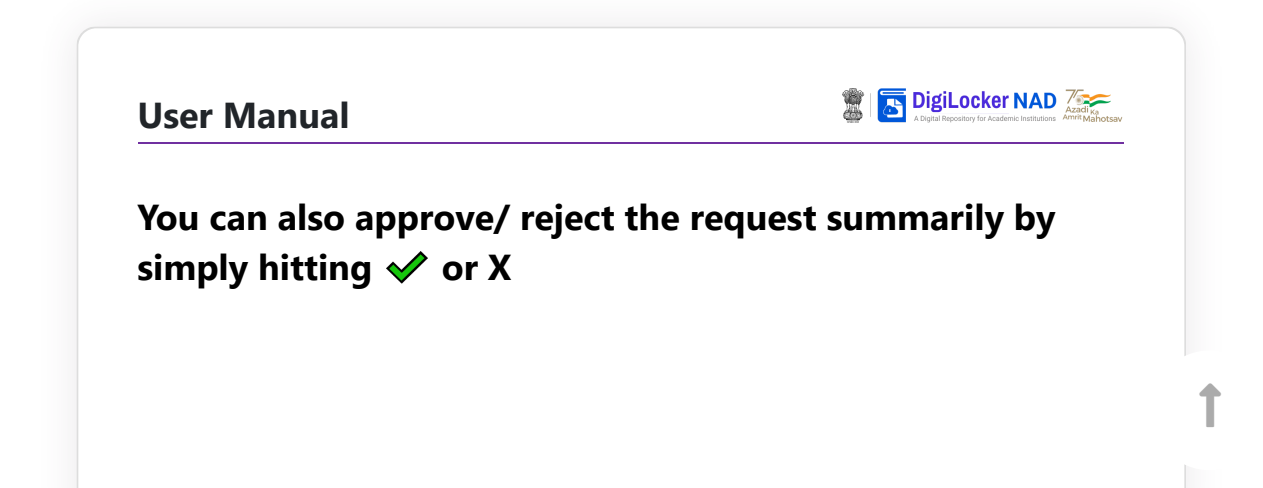

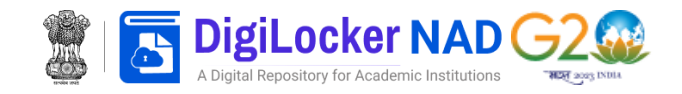

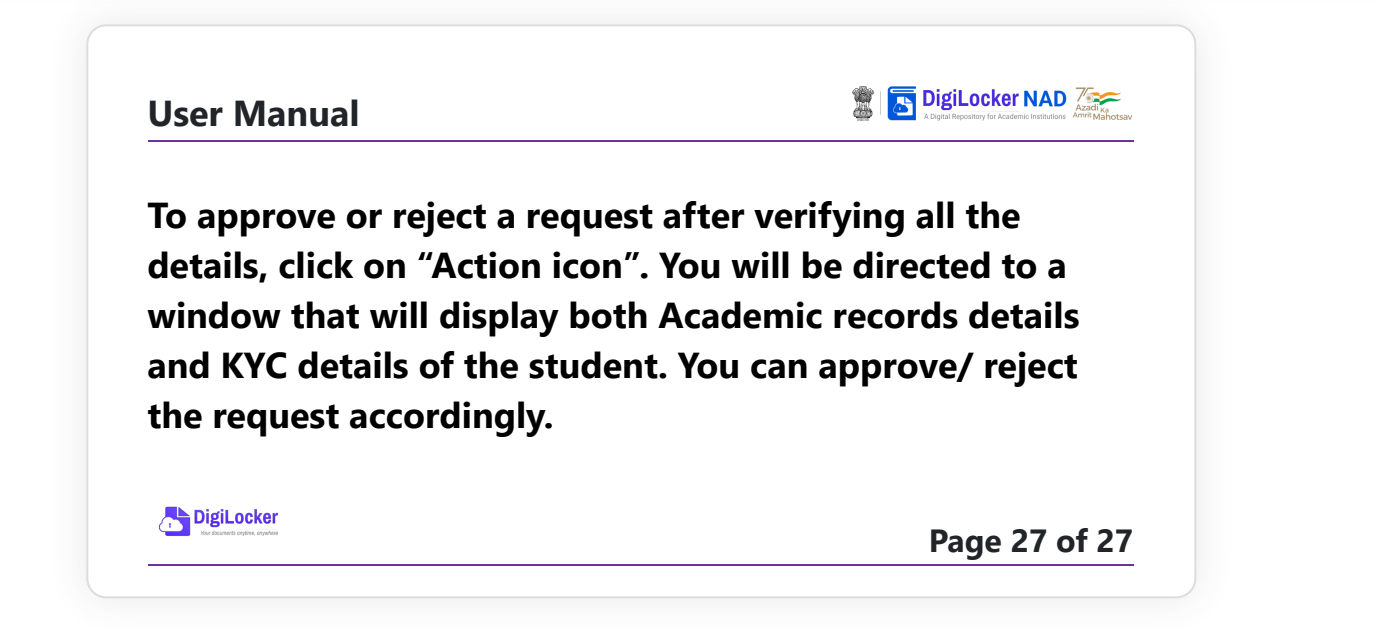

Copyright 2023 - NAD DIGILOCKER @ All rights reserved | NeGD | MeitY Government of India®